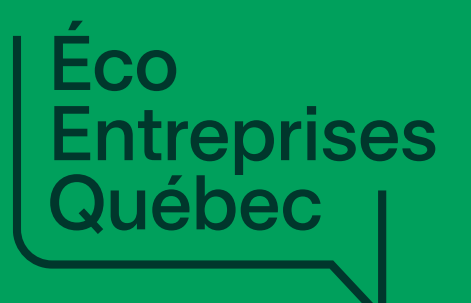

Pas-à-pas : Premières activités de reddition de comptes sur la Plateforme de gestion contractuelle

### **Sophie Lafrance**

Chef, Partenariats avec les organismes municipaux et les communautés autochtones

### **Marie-Hélène Gravel**

Conseillère stratégique, Partenariats avec les organismes municipaux et les communautés autochtones

10 avril 2025

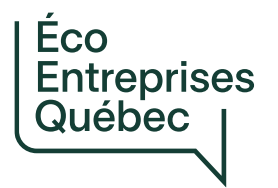

### Mise en contexte et objectif

Ce webinaire s'adresse aux organismes signataires d'ententes avec Éco Entreprises Québec (ÉEQ).

Objectif: Présenter les étapes à réaliser afin de produire la déclaration du 1<sup>er</sup> trimestre 2025

Ententes de partenariat et financières: ÉEQ rembourse / compense les organismes signataires (OS) pour les services liés à la collecte sélective des matières recyclables.

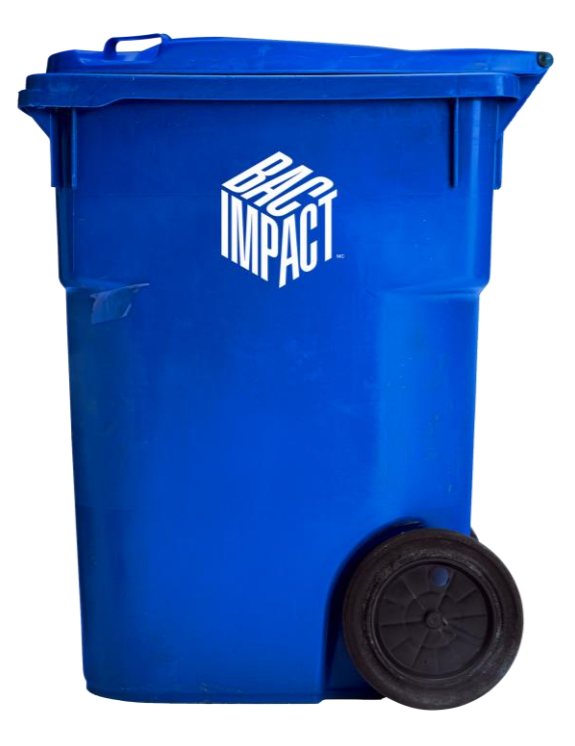

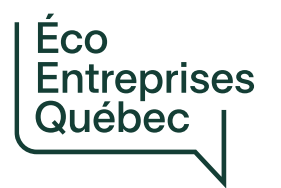

## Mise en contexte et objectif

# Plateforme disponible depuis le 1<sup>er</sup> avril 2025 : partenariats.eeq.ca

Nouvelle Plateforme de gestion contractuelle:

- Reddition de comptes (opérationnelle / financière)
- Canal de communication OS-ÉEQ

Récit basé sur organisme ayant conclu une Entente de partenariat

• Le visuel pour une Entente financière est similaire, mais certaines pages ou fonctions sont non disponibles (car non applicables).

🛗 | Se connecter | Faire une demande d'accès | 🖽 | EN

BIENVENUE SUR LA NOUVELLE PLATEFORME DE GESTION CONTRACTUELLE DÉDIÉE AUX ORGANISMES MUNICIPAUX ET AUX COMMUNAUTÉS AUTOCHTONES

Les organismes municipaux et les communautés autochtones comme le vôtre jouent un rôle clé dans la collecte sélective modernisée. En tant que maître d'œuvre du système de collecte sélective au Québec, Éco Entreprises Québec fait équipe avec vous pour remplir ce rôle.

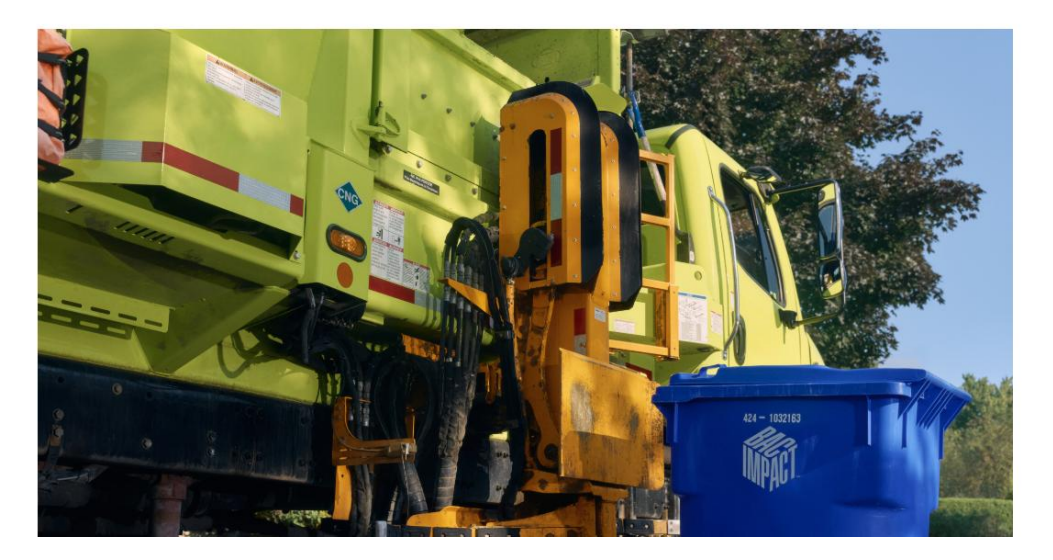

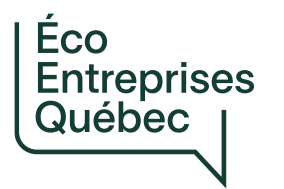

# Contenu de la présentation

- 1. Rappels importants
- 2. Première activité: Vérifier et compléter la liste des personnes-ressources et personnes désignées
- 3. Deuxième activité: Vérifier et compléter la liste des contrats avec mandataires
- 4. Troisième activité: Compléter les informations additionnelles au sujet des écocentres visés
- 5. Quatrième activité: Préparer et soumettre la demande de paiement pour le 1<sup>er</sup> trimestre de 2025
- 6. À venir

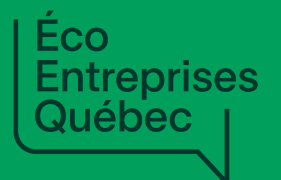

# Rappels importants

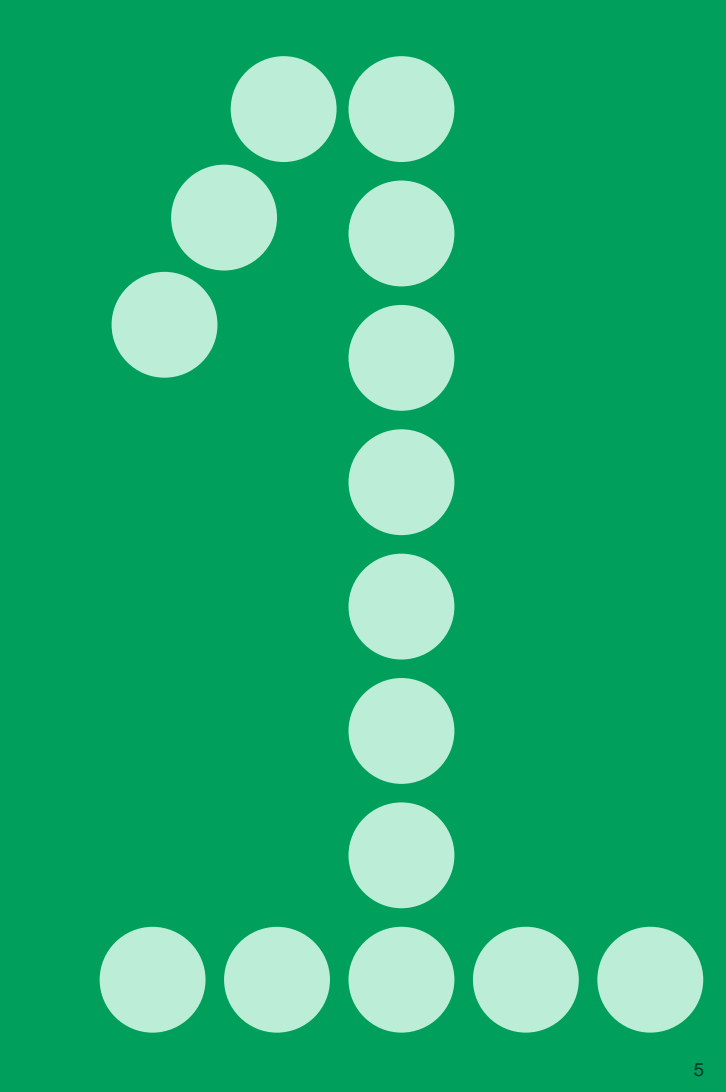

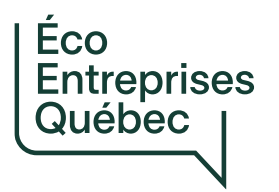

# Rappel

Reddition de comptes par l'OS de l'entente,

non par les organismes compris dans le territoire d'application

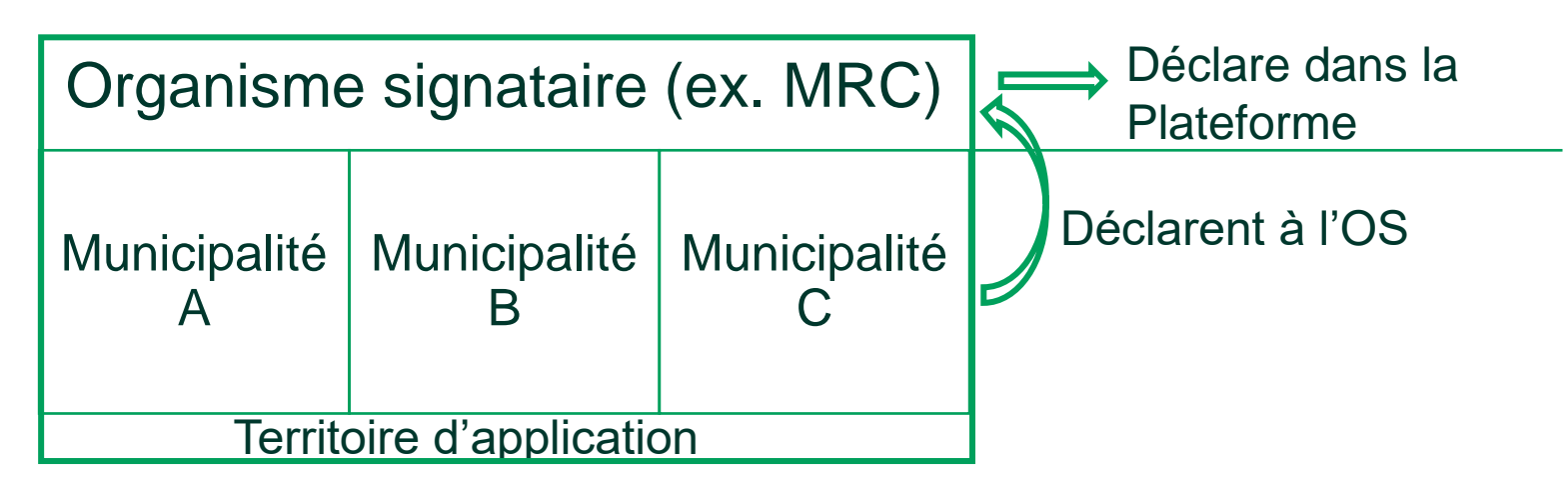

Lorsque des informations doivent être déclarées par municipalité (ex. rachat d'inventaire, services régie interne) = municipalités déclarent à l'OS

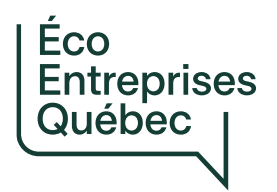

# Rappel

Reddition de comptes à effectuer dans la bonne entente

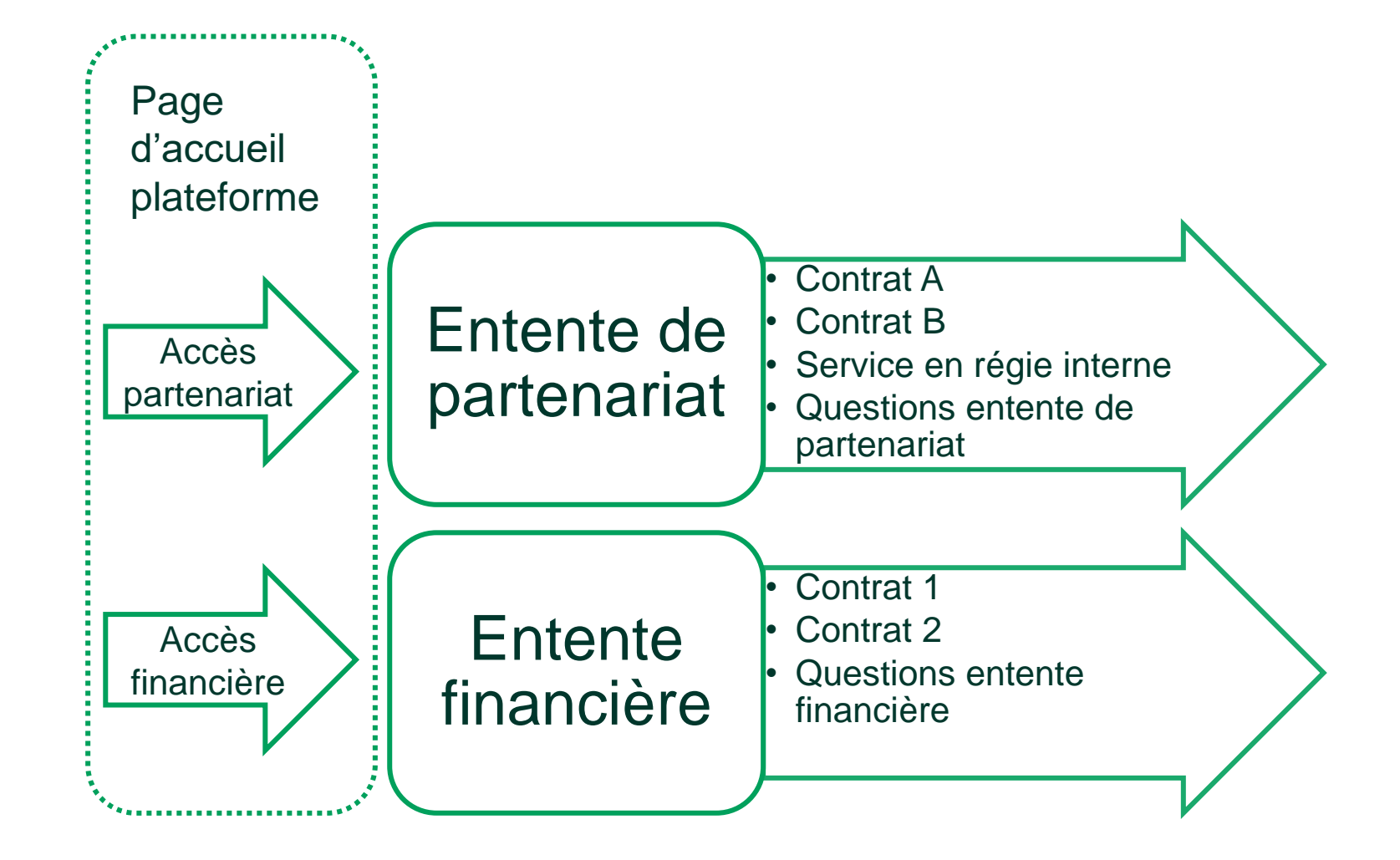

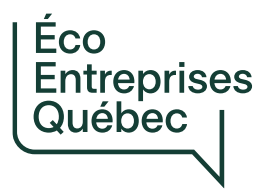

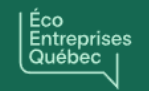

MRC des Baies-Sauvages

#### 

### Liste des ententes entre votre organisme et Éco Entreprises Québec

Sélectionnez l'entente pour laquelle vous voulez répondre aux obligations de votre organisme en matière de reddition de comptes ou pour laquelle vous voulez faire une demande à Éco Entreprises Québec.

| Code de l'entente 🕇 | Signataire             | Type de contrat        | Date de début | <u>Date de fin</u> |   |
|---------------------|------------------------|------------------------|---------------|--------------------|---|
| EEQOM-12345-01      | MRC des Baies-Sauvages | Entente de partenariat | 01/01/2025    | 30/09/2029         | • |
| EEQOM-12345-02      | MRC des Baies-Sauvages | Entente financière     | 01/01/2025    | 31/12/2025         | ~ |

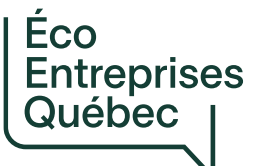

#### Éco Entreprises Québec

EEQOM-12345-01 - Entente de partenariat avec la MRC des Baies-Sauvages

#### ACCUEIL - ENTENTE

CONTRATS AVEC MANDATAIRES

#### CLIENTÈLES DESSERVIES

- EN PORTE-À-PORTE
- LIEUX PUBLICS EXTÉRIEURS

**CLIENTÈLES NON DESSERVIES** 

#### ÉCOCENTRES ET POINTS D'APPORT VOLONTAIRE

DEMANDES DE PAIEMENT

- HISTORIQUE DES DEMANDES
- NOUVELLE DEMANDE

PERSONNES-RESSOURCES

FAIRE UNE DEMANDE À ÉEQ

COMMUNICATIONS DE ÉEQ

**CENTRE DE DOCUMENTATION** 

訚

Marie-Hélène Gravel

[I]

FR EN

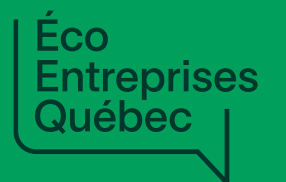

Liste des personnes-ressources et des personnes désignées

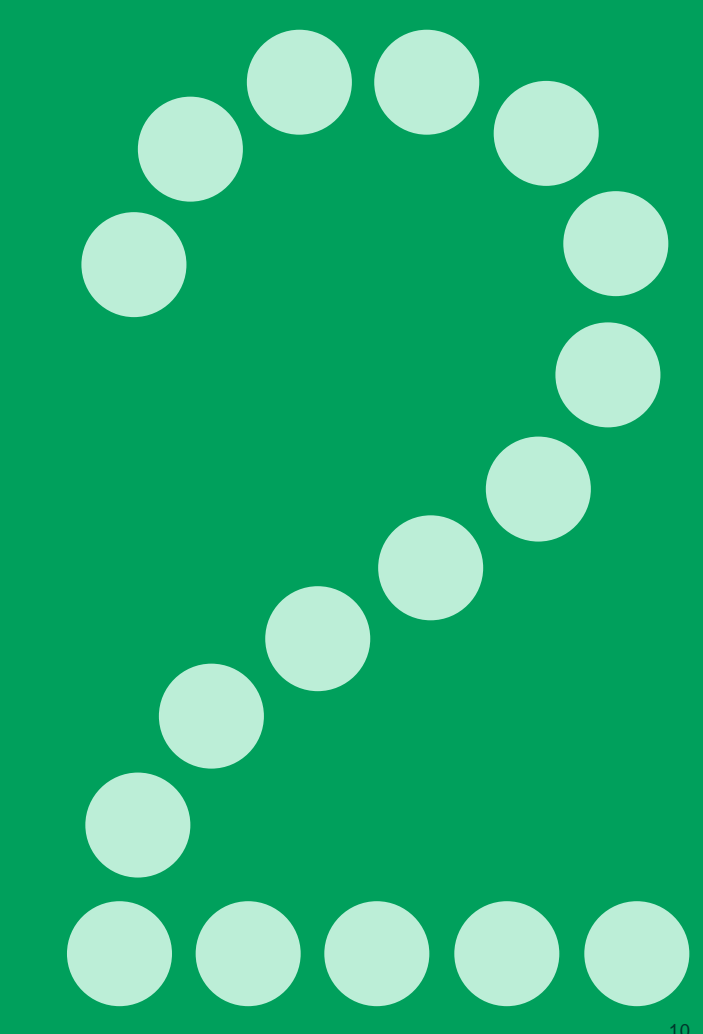

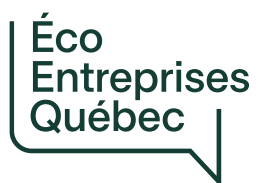

# Rappel – Rôle des utilisateurs de la Plateforme

|        | Personnes-ressources                                                                                                    | Personnes désignées                                                                                                    |
|--------|----------------------------------------------------------------------------------------------------|----------------------------------------------------------------------------------------------------|
| Rôle   | <ul> <li>Direction générale</li> <li>3 personnes identifiées à l'Entente (Annexe D<br/>ou E selon les ententes)</li> <li>Questions administratives ou financières</li> <li>Questions techniques</li> <li>Questions relatives aux communications</li> </ul> | <ul> <li>Désignées par une personne-ressource via<br/>une demande soumise à ÉEQ sur la<br/>Plateforme</li> <li>Accès lecture seule</li> <li>Accès écriture</li> </ul>                                                                                                |
| Limite | 1 seule personne par rôle                                                                                                    | Nombre non limité                                                                                                    |
| Accès  | <ul> <li>Peuvent consulter, modifier et soumettre des informations sur la Plateforme</li> <li>Gèrent les autres utilisateurs (personnes désignées) autorisés à accéder à l'Entente sur la Plateforme</li> </ul>                                            | <ul> <li>Accès écriture: Peuvent modifier et<br/>soumettre des informations sur la Plateforme,<br/><u>sauf</u> dans la page des Personnes-ressources</li> <li>Accès lecture: Peuvent seulement consulter<br/>les informations présentes sur la Plateforme</li> </ul> |

#### ANNEXE E COORDONNÉES DES PARTIES

### Éco Entreprises Québec

#### 1. COORDONNÉES DE ÉEQ

| Courriel :  | modernisation@eeq.ca                                                       |
|-------------|----------------------------------------------------------------------------|
| Téléphone : | (514) 987-1491                                                             |
| Adresse :   | 1600, boulevard René-Lévesque Ouest, Bureau 600, Montréal (Québec) H3H 1P9 |

#### 2. COORDONNÉES DE L'ORGANISME SIGNATAIRE

#### 2.1 Générales

| Courriel :  |  |
|-------------|--|
| Téléphone : |  |
| Adresse :   |  |

2.2 Questions administratives ou financières

| Nom :       |  |
|-------------|--|
| Titre :     |  |
| Courriel :  |  |
| Téléphone : |  |
| Adresse :   |  |

2.3 Questions techniques

| Nom :       |  |
|-------------|--|
| Titre :     |  |
| Courriel :  |  |
| Téléphone : |  |
| Adresse :   |  |

2.4 Questions relatives aux communications

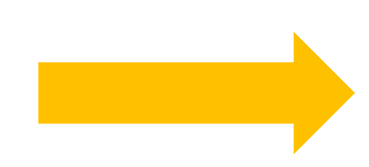

| Nom :       |  |
|-------------|--|
| Titre :     |  |
| Courriel :  |  |
| Téléphone : |  |
| Adresse :   |  |

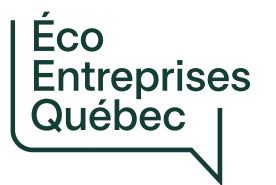

# Liste des personnes-ressources et des personnes désignées

Pourquoi est-ce important de vérifier et de compléter la liste des personnes-ressources et des personnes désignées à ce stade-ci ?

- Les personnes-ressources sont celles qui seront notifiées (par courriel) lorsque ÉEQ déposera des communications sur la Plateforme (à la page « Communications de ÉEQ »).
- Les personnes-ressources et les personnes désignées (Accès écriture) sont celles qui pourront soumettre des informations sur la Plateforme, notamment les demandes de paiement.

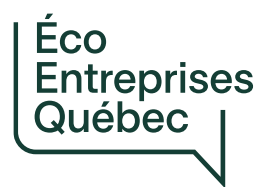

### Liste des personnes-ressources et des personnes désignées

### Ajouter une personne

- Quand ? (exemples)
  - Lorsqu'un rôle de personne-ressource est vacant.
  - Lorsqu'une personne contribuera à fournir des informations (personne désignée avec un accès écriture).
- Comment procéder ?

|                                                                                                    | EEQOM-12345-01 - En                                                                                                    | tente de partenaria                                                                | at avec la MRC des Baies-Sau | vages              |       |          |           |   |  |
|----------------------------------------------------------------------------------------------------|----------------------------------------------------------------------------------------------------|------------------------------------------------------------------------------------|------------------------------|--------------------|-------|----------|-----------|---|--|
| ACCUEIL - ENTENTE                                                                                                    | PERSONNES-                                                                                                    | PERSONNES-RESSOURCES IDENTIFIÉES À L'ENTENTE DE PARTENARIAT ET PERSONNES DÉSIGNÉES |                              |                    |       |          |           |   |  |
| CONTRATS AVEC MANDATAIRES<br>CLIENTÈLES DESSERVIES<br>• EN PORTE-À-PORTE<br>• LIEUX PUBLICS EXTÉRIEURS<br>CLIENTÈLES NON DESSERVIES<br>ÉCOCENTRES ET POINTS D'APPORT<br>VOLONTAIRE<br>DEMANDES DE PAIEMENT | Vous pouvez:<br>- Consulter les personnes-ressources identifiées à l'entente de partenariat et les personnes désignées;<br>- Modifier les rôles des personnes-ressources identifiées à l'entente de partenariat et des personnes désignées;<br>- Faire une demande pour ajouter une personne-ressource ou une personne désignée.<br>*Notez que, pour modifier les coordonnées d'une personne-ressource ou d'une personne désignée (par exemple, un numéro de poste), l'utilisateur doit faire la mise à jour dans son profil en cliquant sur son nom<br>qui apparaît dans l'entête de la page.<br>> <u>PERSONNES-RESSOURCES</u> : Les personnes identifiées comme personnes-ressources à l'entente de partenariat ont un accès complet à l'entente de partenariat sur la plateforme et peuvent consulter,<br>modifier et soumettre des données. De plus, elles gèrent les autres utilisateurs (personnes désignée) autorisés à accéder à l'entente de partenariat sur la plateforme.<br>> <u>PERSONNES DÉSIGNÉES</u> ; Les personnes désignées par une personne-ressource identifiée à l'entente de partenariat et approuvées par ÉEQ peuvent consulter (accès lecture seule), modifier et soumettre des<br>données sur la plateforme (accès écriture), sauf dans la section des personnes-ressources. |                                                                                    |                              |                    |       |          |           |   |  |
| HISTORIQUE DES DEMANDES     NOUVELLE DEMANDE PERSONNES-RESSOURCES                                                                                                    |                                                                                                    |                                                                                    |                              |                    |       |          | AJOUTER   |   |  |
| FAIRE UNE DEMANDE À ÉEQ                                                                                                    | Rôle 1                                                                                                    | Nom                                                                                | Prénom                       | Organisme          | Titre | Courriel | Téléphone |   |  |
| COMMUNICATIONS DE ÉEQ                                                                                                    | Personne<br>désignée -<br>Accès écriture                                                                                                    | Lynch                                                                              | Sabrina                      | MRC des Baies-Sauv | ages  |          |           | ~ |  |

| EEQOM-12345-01 - Entente de partenariat avec la MRC des Baies-Sauvages                                                                                                    |                         |                                                                                                    |
|----------------------------------------------------------------------------------------------------|-------------------------|----------------------------------------------------------------------------------------------------|
| Ajout d'une personne-ressource ou d'une personne désignée                                                                                                    |                         |                                                                                                    |
| Organisme *                                                                                                    |                         | Entente                                                                                                    |
| MRC des Baies-Sauvages                                                                                                    |                         | EEQOM-12345-01                                                                                                    |
| Personne ayant déjà un compte<br>Si la personne que vous souhaitez ajouter a déjà un compte d'utilisateur pour cette plateforme, veuillez la sélec<br>passez à la section suivante et inscrivez ses coordonnées. | tionner ici. Autrement, | Rôle *<br>Notez que les rôles des personnes-ressources qui sont déjà attribués ne peuvent pas être sélectionnées. Il ne peut y avoir au'une seule<br>personne-ressource par rôle.<br>Personne désignée - Accés écriture |
| Coordonnées de la personne                                                                                                    |                         |                                                                                                    |
| Prénom *                                                                                                    |                         | Nom *                                                                                                    |
| Bastien                                                                                                    |                         | Cournoyer                                                                                                    |
| Titre *                                                                                                    |                         | Langue de correspondance *                                                                                                    |
| Agent de développement en environnement                                                                                                    |                         | Français 🗸 🗸                                                                                                    |
| Courriel *                                                                                                    |                         | Téléphone *                                                                                                    |
| bcournoyer@mrcbaiessauvages.ca                                                                                                    |                         | 321-444-7891                                                                                                    |
|                                                                                                    |                         |                                                                                                    |
| Adresse (Ligne 1) *                                                                                                    |                         | Adresse (Ligne 2)                                                                                                    |
| 207 rue Bellevue                                                                                                    |                         |                                                                                                    |
| Ville *                                                                                                    |                         | Code postal *                                                                                                    |
| Bleuville                                                                                                    |                         | F0J 0G0                                                                                                    |
| Province *                                                                                                    |                         | Pays *                                                                                                    |
| Québec                                                                                                    | <b>x</b> Q              | Canada X Q                                                                                                    |
| Description et justification de la demande *                                                                                                    | -                       |                                                                                                    |
| Bastien Cournoyer participera à la reddition de comptes pour la MRC, notammen <b>t</b> pour les demandes de paie                                                                                                 | ment.                   |                                                                                                    |

EEQOM-12345-01 - Entente de partenariat avec la MRC des Baies-Sauvages

#### PERSONNES-RESSOURCES IDENTIFIÉES À L'ENTENTE DE PARTENARIAT ET PERSONNES DÉSIGNÉES

#### Vous pouvez:

- Consulter les personnes-ressources identifiées à l'entente de partenariat et les personnes désignées;
- Modifier les rôles des personnes-ressources identifiées à l'entente de partenariat et des personnes désignées;
- Faire une demande pour ajouter une personne-ressource ou une personne désignée.

\*Notez que, pour modifier les coordonnées d'une personne-ressource ou d'une personne désignée (par exemple, un numéro de poste), l'utilisateur doit faire la mise à jour dans son profil en cliquant sur son nom qui apparaît dans l'entête de la page.

▶ PERSONNES-RESSOURCES: Les personnes identifiées comme personnes-ressources à l'entente de partenariat ont un accès complet à l'entente de partenariat sur la plateforme et peuvent consulter,

modifier et soumettre des données. De plus, elles gèrent les autres utilisateurs (personnes désignées) autorisés à accéder à l'entente de partenariat sur la plateforme.

PERSONNES DÉSIGNÉES: Les personnes désignées par une personne-ressource identifiée à l'entente de partenariat et approuvées par ÉEQ peuvent consulter (accès lecture seule), modifier et soumettre des données sur la plateforme (accès écriture), sauf dans la section des personnes-ressources.

| Rôle 1                                   | Nom   | Prénom  | Organisme              | Titre | Courriel | Téléphone |   |
|------------------------------------------|-------|---------|------------------------|-------|----------|-----------|---|
| Personne<br>désignée -<br>Accès écriture | Lynch | Sabrina | MRC des Baies-Sauvages |       |          |           | • |

#### Liste des demandes

Au besoin, après avoir soumis une demande, vous pouvez envoyer des commentaires à ÉEQ relativement à cette dernière (incluant transmettre un fichier). Pour ce faire, cliquez sur le numéro d'identification de la demande ou sélectionnez "Afficher des détails".

Notez que ÉEQ peut aussi vous envoyer des commentaires relativement à une demande. Pour les consulter, cliquez sur le numéro d'identification de la demande ou sélectionnez "Afficher des détails".

#### 🔳 Demandes (Toutes) 🗸

| <u>ID</u>       | <u>Type de demande</u> | <u>Personne</u>   | <u>Rôle</u>                                   | <u>Créée le ↓</u> | <u>Demandée par</u> | Statut de la demande |   |
|-----------------|------------------------|-------------------|-----------------------------------------------|-------------------|---------------------|----------------------|---|
| DA-00042        | Ajouter                | Quentin Blais     | Personne<br>désignée - Accès<br>lecture seule | 26/03/2025 18:15  | Marie-Hélène Gravel | Rejetée              | • |
| <u>DA-00041</u> | Ajouter                | Sabrina Lynch     | Personne<br>désignée - Accès<br>écriture      | 26/03/2025 18:12  | Marie-Hélène Gravel | Approuvée            | • |
| <u>DA-00040</u> | Ajouter                | Bastien Cournoyer | Personne<br>désignée - Accès<br>lecture seule | 26/03/2025 18:11  | Marie-Hélène Gravel | Soumise              | • |

AJOUTER UN UTILISATEUR 🗢

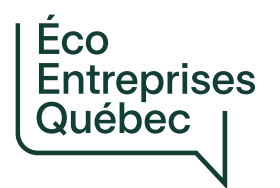

## Liste des personnes-ressources et des personnes désignées

### **Retirer un rôle**

### • Quand ? (exemples)

- Une personne désignée n'est plus à l'emploi de l'organisme signataire.
- Une personne désignée n'est plus impliquée dans la reddition de comptes auprès de ÉEQ.
- Une personne a été ajoutée comme personne désignée, mais il s'agit d'une erreur.
- Comment procéder ?

#### AJOUTER UN UTILISATEUR O

| <u>Rôle †</u>                                     | Nom    | Prénom       | Organisme              | Titre                     | Courriel                   | Téléphone    |                  |
|---------------------------------------------------|--------|--------------|------------------------|---------------------------|----------------------------|--------------|------------------|
| Personne-<br>ressource -<br>Direction<br>générale | Gravel | Marie-Hélène | MRC des Baies-Sauvages | na                        | mhgravel@eeq.ca            |              | ~                |
| Personne<br>désignée -<br>Accès lecture<br>seule  | Scott  | Kelly        | MRC des Baies-Sauvages | Technicienne<br>comptable | kscott@mrcbaiessauvages.ca | 321-456-7891 | Modifier le rôle |

La modification se fait au niveau de la personne ou du rôle (vous ne pouvez pas modifier les deux en même temps).

#### Organisme \*

MRC des Baies-Sauvages

Annuler

Soumettre

#### Entente

EEQOM-12345-01-Entente de partenariat avec la MRC des Baies-Sauvages

#### Personne \*

|     |             | - |   |  |
|-----|-------------|---|---|--|
|     | Kelly Scott | × | Q |  |
| - L |             | _ |   |  |

#### Rôle \*

Notez que les rôles des personnes-ressources qui sont déjà attribués ne peuvent pas être sélectionnées. Il ne peut y avoir qu'une seule personne-ressource par rôle.

| Personne désignée - Accès lecture seule         |
|-------------------------------------------------|
| Sélectionner                                    |
| Enlever le rôle                                 |
| Personne désignée - Accès lecture seule         |
| Personne désignée - Accès écriture              |
| Personne-ressource - Direction générale         |
| Personne-ressource - Technique                  |
| Personne-ressource - Communications             |
| Personne-ressource - Administration et finances |
|                                                 |
| Description et justification de la demande *    |
| Kelly Scott ne travaille plus à la MRC.         |
|                                                 |
|                                                 |
|                                                 |
|                                                 |
|                                                 |

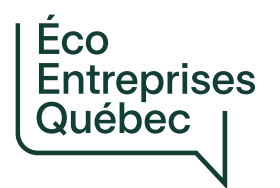

## Liste des personnes-ressources et des personnes désignées

### Modifier un rôle

### • Quand ? (exemples)

- Une personne apparaît comme personne-ressource pour les 4 rôles, et il y a lieu d'attribuer un de ces rôles à une autre personne.
- Une personne désignée occupera désormais le rôle d'une personne-ressource.
- Comment procéder ?

#### PERSONNES-RESSOURCES IDENTIFIÉES À L'ENTENTE DE PARTENARIAT ET PERSONNES DÉSIGNÉES

Vous pouvez:

- Consulter les personnes-ressources identifiées à l'entente de partenariat et les personnes désignées;
- Modifier les rôles des personnes-ressources identifiées à l'entente de partenariat et des personnes désignées;
- Faire une demande pour ajouter une personne-ressource ou une personne désignée.

\*Notez que, pour modifier les coordonnées d'une personne-ressource ou d'une personne désignée (par exemple, un numéro de poste), l'utilisateur doit faire la mise à jour dans son profil en cliquant sur son nom qui apparaît dans l'entête de la page.

PERSONNES-RESSOURCES: Les personnes identifiées comme personnes-ressources à l'entente de partenariat ont un accès complet à l'entente de partenariat sur la plateforme et peuvent consulter,

modifier et soumettre des données. De plus, elles gèrent les autres utilisateurs (personnes désignées) autorisés à accéder à l'entente de partenariat sur la plateforme.

PERSONNES DÉSIGNÉES: Les personnes désignées par une personne-ressource identifiée à l'entente de partenariat et approuvées par ÉEQ peuvent consulter (accès lecture seule), modifier et soumettre des données sur la plateforme (accès écriture), sauf dans la section des personnes-ressources.

| <u>Rôle †</u>                                             | Nom   | Prénom  | Organisme              | Titre | Courriel | Téléphone   |               |
|-----------------------------------------------------------|-------|---------|------------------------|-------|----------|-------------|---------------|
| Personne<br>désignée -<br>Accès écriture                  | Lynch | Sabrina | MRC des Baies-Sauvages |       |          |             | •             |
| Personne-<br>ressource -<br>Administration et<br>finances | Smith | Kiara   | MRC des Baies-Sauvages |       |          | Modifier le | <b>↓</b> rôle |

AJOUTER UN UTILISATEUR 🔿

#### Modification d'une personne-ressource ou d'une personne désignée

La modification se fait au niveau de la personne ou du rôle (vous ne pouvez pas modifier les deux en même temps).

| Organisme *                                                                                        |                                                                      |            |
|----------------------------------------------------------------------------------------------------|----------------------------------------------------------------------|------------|
| MRC des Baies-Sauvages                                                                             |                                                                      |            |
| Entente                                                                                            |                                                                      |            |
| EEQOM-12345-01-Entente de partenariat avec la MRC des Baies-Sauvages                               |                                                                      |            |
| Personne *                                                                                         |                                                                      | 2          |
| Kiara Smith                                                                                        |                                                                      | <b>х</b> Q |
| Rôle *                                                                                             |                                                                      |            |
| Notez que les rôles des personnes-ressources qui sont déjà attribués ne peuvent pas être sélec     | nées. Il ne peut y avoir qu'une seule personne-ressource par rôle.   |            |
| Personne-ressource - Administration et finances                                                    |                                                                      | ~          |
| Personne *                                                                                         |                                                                      |            |
| Pierre de Coubertain                                                                               |                                                                      | <b>x</b> Q |
| Rôle *                                                                                             |                                                                      |            |
| Notez que les rôles des personnes-ressources qui sont déjà attribués ne peuvent pas être sélection | onnées. Il ne peut y avoir qu'une seule personne-ressource par rôle. |            |
| Personne-ressource - Administration et finances                                                    |                                                                      |            |
|                                                                                                    |                                                                      |            |
| Description et justification de la demande *                                                       |                                                                      |            |
| Pierre remplacera Kiara à titre de personne-ressource pour le volet administration et finances     | 4                                                                    |            |
|                                                                                                    |                                                                      |            |
|                                                                                                    |                                                                      |            |
|                                                                                                    |                                                                      |            |
|                                                                                                    |                                                                      |            |
|                                                                                                    |                                                                      |            |

5

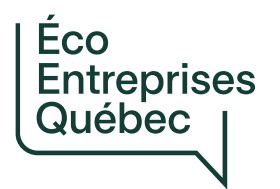

Liste des personnes-ressources et des personnes désignées

Mettre à jour les coordonnées d'une personne

- Quand ? (exemples)
  - Un utilisateur a un nouveau titre.
  - Un utilisateur a changé de numéro de poste.
  - Il y a une erreur dans le prénom d'un utilisateur.
- Comment procéder ?

|   | Éco         |
|---|-------------|
|   | Entreprises |
| J | Québec      |
|   | V           |

1

| Courriel                                                                                                    |
|----------------------------------------------------------------------------------------------------|
| mhgravel@eeq.ca                                                                                                    |
| Téléphone mobile                                                                                                    |
| Indiquez un numéro de téléphone                                                                                                    |
|                                                                                                    |
| Téléphone professionel                                                                                                    |
| Indiquez un numéro de téléphone                                                                                                    |
| Langue de correspondance *                                                                                                    |
| Français 🗸                                                                                                    |
|                                                                                                    |
| Pays                                                                                                    |
|                                                                                                    |
| ٩                                                                                                    |
| م المعادي م المعادي المعادي المعادي المعادي المعادي المعادي المعادي المعادي المعادي المعادي المعادي المعادي الم                                                                                                    |
| م المحافظ المحافظ المحاف |
| ر م<br>Province/État م Code postal                                                                                                    |
|                                                                                                    |

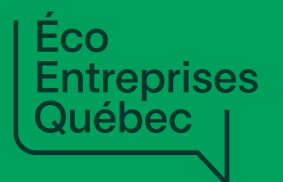

Liste des contrats avec mandataires

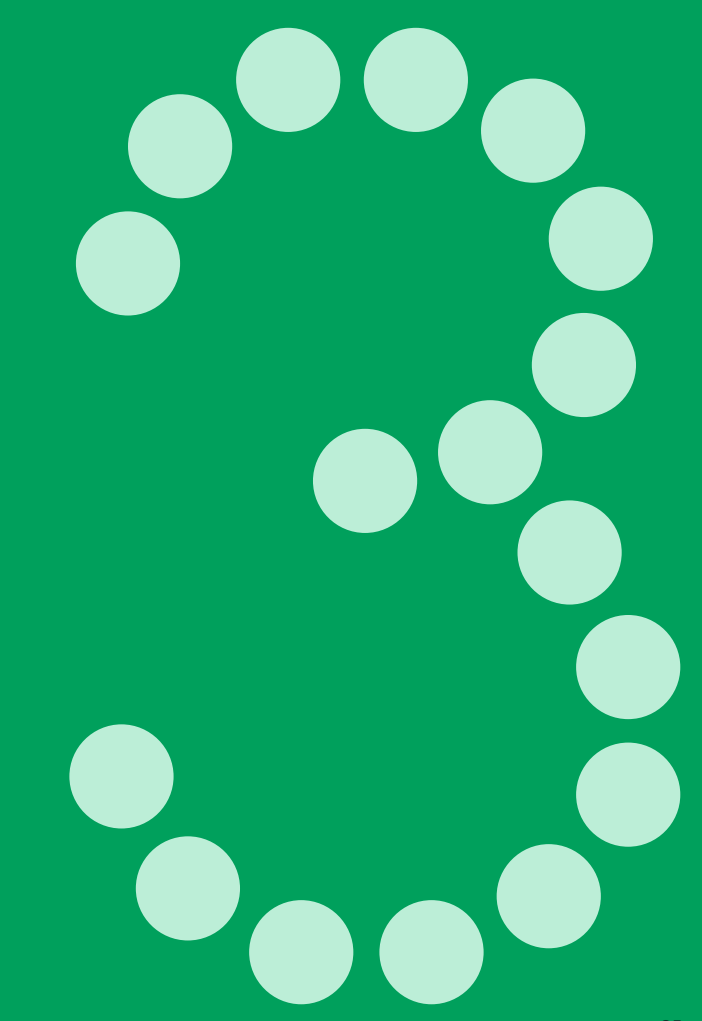

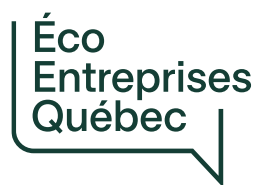

# Liste des contrats avec mandataires

### Pourquoi est-ce important de vérifier et de compléter la liste des contrats à ce stade-ci ?

- Le système vous demandera d'associer votre déclaration de service au contrat correspondant parmi la liste de vos contrats avec mandataires (pour un service rendu par un mandataire dans le cadre d'un contrat).
- Cette association est obligatoire\*. Vous ne serez pas en mesure de soumettre une demande de paiement sans avoir réalisé cette étape.
- Tous les contrats pour lesquels votre organisme voudra réclamer un remboursement auprès de ÉEQ doivent être présents dans la liste, incluant les contrats pour la gestion des matières recyclables récupérées en écocentre ou en point d'apport volontaire (si applicable et si l'écocentre ou le point d'apport volontaire est visé à votre Entente).

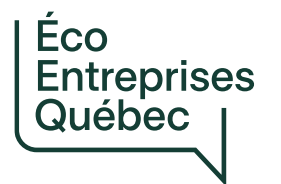

# Liste des contrats avec mandataires

Ajouter un contrat

### • Quand ?

→ Un contrat portant sur un service qui fera l'objet d'une demande de remboursement auprès de ÉEQ est absent de la liste.

### • Comment procéder ?

|                                                                                                    | EEQOM-12345-                                                                                                    | -01 - Entente de partenariat av                                                                                                    | vec la MRC des Baies-Sauvages                                                         |                                        |                               |                                           |          |  |
|----------------------------------------------------------------------------------------------------|----------------------------------------------------------------------------------------------------|----------------------------------------------------------------------------------------------------|---------------------------------------------------------------------------------------|----------------------------------------|-------------------------------|-------------------------------------------|----------|--|
| ACCUEIL - ENTENTE                                                                                                    | CONTRAT                                                                                                    | ONTRATS AVEC MANDATAIRES                                                                                                    |                                                                                       |                                        |                               |                                           |          |  |
| CONTRATS AVEC MANDATAIRES CLIENTÈLES DESSERVIES  EN PORTE-À-PORTE LIEUX PUBLICS EXTÉRIEURS CLIENTÈLES NON DESSERVIES ECOCENTRES ET POINTS D'APPORT VOLONTAIRE | La liste ci-<br>Vous pour<br>- Consulte<br>- Modifier<br>- Ajouter c<br>*Notez qu<br>liste des c<br>cliquant si | La liste ci-dessous regroupe les contrats avec un mandataire que votre organisme a conclus pour des services qui feront l'objet de demandes de paiement auprès de ÉEQ.<br>Vous pouvez:<br>- Consulter les informations relatives à ces contrats;<br>- Modifier les informations relatives à ces contrats;<br>- Ajouter des contrats avec des mandataires à la liste.<br>*Notez que, pour un service rendu par un mandataire dans le cadre d'un contrat, le système vous demandera d'associer votre demande de paiement au contrat correspondant parmi la<br>liste des contrats avec mandataires. Si vous constatez qu'un contrat portant sur un service qui fera l'objet d'une demande de paiement auprès de ÉEQ est absent de la liste, ajoutez-le en<br>cliquant sur le bouton "Ajouter un contrat avec un mandataire". |                                                                                       |                                        |                               |                                           |          |  |
| DEMANDES DE PAIEMENT  • <u>HISTORIQUE DES DEMANDES</u> • <u>NOUVELLE DEMANDE</u>                                                                              |                                                                                                    |                                                                                                    |                                                                                       |                                        | AJOUTER UN CON                | TRAT AVEC UN MAND                         | ATAIRE 🕈 |  |
| PERSONNES-RESSOURCES                                                                                                    | <u>ID</u>                                                                                                    | <u>Numéro de référence du<br/>contrat 1</u>                                                                                                    | <u>Titre du contrat</u>                                                               | Nom du mandataire                      | Date de début des<br>services | <u>Date de fin des</u><br><u>services</u> |          |  |
| FAIRE UNE DEMANDE À ÉEQ<br>COMMUNICATIONS DE ÉEQ                                                                                                    | <u>C-00013</u>                                                                                                  | ENV-2024-37                                                                                                    | Collecte et transport des matières<br>recyclables en bacs roulants                    | Services environnementaux Géants verts | 01/01/2025                    | 30/09/2029                                | <b>~</b> |  |
| CENTRE DE DOCUMENTATION                                                                                                    | <u>C-00014</u>                                                                                                  | ENV-2024-39                                                                                                    | Collecte et transport des matières<br>recyclables en conteneurs à chargement<br>avant | Entreprise Morin-Falardeau inc.        | 01/01/2025                    | 30/09/2029                                | ~        |  |

### Ajout d'un contrat avec un mandataire

Annuler

Soumettre

| Numéro de référence du contrat *                                                                                                    |                                             | Nom du mandataire *                                  |   |
|----------------------------------------------------------------------------------------------------|---------------------------------------------|------------------------------------------------------|---|
| TP2024-030                                                                                                    |                                             | Solutions environnementales MR inc.                  |   |
| Veuillez indiquer le numéro de référence du contrat. Dans le cas ou<br>de référence, veuillez indiquer "Sans objet"                                                                                    | ù il n'y a pas de numéro                    |                                                      |   |
| Titre du contrat *                                                                                                    |                                             | 0                                                    |   |
| Collecte et transport des matières recyclables en conteneurs se                                                                                                    | mi-enfouis à grue                           | 3                                                    |   |
| Date de début des services *                                                                                                    |                                             | Date de fin des services *                           |   |
| 01/01/2025                                                                                                    | <b>m</b>                                    | 31/12/2025                                           | i |
| Justification de la demande *                                                                                                    |                                             | •                                                    |   |
| Le contrat et la résolution d'adjudication n'avaient pas encore éte                                                                                                    | é fournis à ÉEQ.                            | 6                                                    |   |
| Ocuments à fournir<br>Veuillez fournir les documents demandés.<br>Un astérisque indique que le document est obligatoire. Dans le ca<br>Notez que vous pouvez fournir plusieurs fichiers pour un docume | ns où un document est obliga<br>nt demandé. | toire, vous devez fournir au minimum un (1) fichier. |   |
| Fichers                                                                                                    |                                             |                                                      |   |
| ✓ Contrat ou partie du contrat * 7                                                                                                    | (1) Ajouter un fich                         | er                                                   |   |
| TP2024-030_Contrat.pdf Retirer                                                                                                    |                                             |                                                      |   |
| <ul> <li>Résolution concernant l'adjudication du contrat * 8</li> </ul>                                                                                                    | (1) Ajouter un fich                         | er                                                   |   |
| Résolution.docx Retirer                                                                                                    |                                             |                                                      |   |
|                                                                                                    |                                             |                                                      |   |
| 9                                                                                                    |                                             |                                                      |   |

#### CONTRATS AVEC MANDATAIRES

La liste ci-dessous regroupe les contrats avec un mandataire que votre organisme a conclus pour des services qui feront l'objet de demandes de paiement auprès de ÉEQ.

#### Vous pouvez:

- Consulter les informations relatives à ces contrats;
- Modifier les informations relatives à ces contrats;
- Ajouter des contrats avec des mandataires à la liste.

\*Notez que, pour un service rendu par un mandataire dans le cadre d'un contrat, le système vous demandera d'associer votre demande de paiement au contrat correspondant parmi la liste des contrats avec mandataires. Si vous constatez qu'un contrat portant sur un service qui fera l'objet d'une demande de paiement auprès de ÉEQ est absent de la liste, ajoutez-le en cliquant sur le bouton "Ajouter un contrat avec un mandataire".

#### AJOUTER UN CONTRAT AVEC UN MANDATAIRE 🕀

|                | <u>Numéro de référence du</u><br><u>contrat</u> | <u>Titre du contrat</u>                              | Nom du mandataire            | Date de début des<br>services | <u>Date de fin des</u><br><u>services</u> |   |
|----------------|-------------------------------------------------|------------------------------------------------------|------------------------------|-------------------------------|-------------------------------------------|---|
| <u>C-00010</u> | TP2025-022                                      | Gestion du polystyrène de protection                 | Recyc-Poly                   | 01/01/2025                    | 31/12/2025                                | ~ |
| <u>C-00011</u> | TP2025-023                                      | Gestion des contenants aérosol                       | Les Pros des aérosols        | 01/01/2025                    | 31/12/2025                                | ~ |
| <u>C-00012</u> | PEV-2025-04                                     | Collecte et valorisation du verre récupéré<br>en PAV | Les Maîtres du verre recyclé | 01/01/2025                    | 31/12/2025                                | * |

#### Liste des demandes

Au besoin, après avoir soumis une demande, vous pouvez envoyer des commentaires à ÉEQ relativement à cette dernière (incluant transmettre un fichier). Pour ce faire, cliquez sur le numéro d'identification de la demande ou sélectionnez "Afficher des détails".

Notez que ÉEQ peut aussi vous envoyer des commentaires relativement à une demande. Pour les consulter, cliquez sur le numéro d'identification de la demande ou sélectionnez "Afficher des détails".

#### E Demandes (Toutes) -

| <u>ID 1</u>         | <u>Type de</u><br>demande | Numéro de<br>référence du<br>contrat | <u>Titre du contrat</u>                                                                       | <u>Nom du mandataire</u>                  | <u>Date de</u><br><u>début des</u><br>services | <u>Date de fin</u><br><u>des services</u> | <u>Créée le</u>     | <u>Demandée</u><br><u>par</u> | <u>Statut de la</u><br><u>demande</u> |   |
|---------------------|---------------------------|--------------------------------------|-----------------------------------------------------------------------------------------------|-------------------------------------------|------------------------------------------------|-------------------------------------------|---------------------|-------------------------------|---------------------------------------|---|
| <u>CD-</u><br>00024 | Ajouter                   | TP2024-030                           | Collecte et transport<br>des matières<br>recyclables en<br>conteneurs semi-<br>enfouis à grue | Solutions<br>environnementales MR<br>inc. | 01/01/2025                                     | 31/12/2025                                | 19/03/2025<br>21:29 | Marie-<br>Hélène<br>Gravel    | Soumise                               | • |

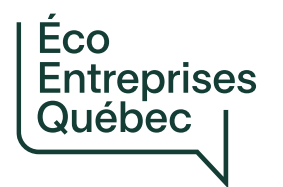

Liste des contrats avec mandataires

### Annuler (retirer) un contrat

### • Quand ? (exemple)

- Un contrat concerne les résidus verts (matière non visée par la REP collecte sélective).
- Un contrat a été résilié.
- Comment procéder ?

#### AJOUTER UN CONTRAT AVEC UN MANDATAIRE 😌

| ID             | <u>Numéro de référence du</u><br><u>contrat <b>†</b></u> | <u>Titre du contrat</u>                                                               | Nom du mandataire                      | <u>Date de début des</u><br><u>services</u> | <u>Date de fin des</u><br><u>services</u> |
|----------------|----------------------------------------------------------|---------------------------------------------------------------------------------------|----------------------------------------|---------------------------------------------|-------------------------------------------|
| <u>C-00013</u> | ENV-2024-37                                              | Collecte et transport des matières recyclables en bacs roulants                       | Services environnementaux Géants verts | 01/01/2025                                  | 30/09/2029                                |
| <u>C-00014</u> | ENV-2024-39                                              | Collecte et transport des matières<br>recyclables en conteneurs à chargement<br>avant | Entreprise Morin-Falardeau inc.        | 01/01/2025                                  | 30/ Annuler 1                             |

#### Annulation d'un contrat avec un mandataire

| Numéro de référence du contrat *                                                                                                    | Nom du mandataire *                    |
|----------------------------------------------------------------------------------------------------|----------------------------------------|
| ENV-2024-37                                                                                                    | Services environnementaux Géants verts |
| Veuillez indiquer le numéro de référence du contrat. Dans le cas où il n'y a pas de numéro de<br>référence, veuillez indiquer "Sans objet" |                                        |
| Titre du contrat *                                                                                                    |                                        |
| Collecte et transport des matières recyclables en bacs roulants                                                                            |                                        |
| Date de début des services *                                                                                                    | Date de fin des services *             |
| 01/01/2025                                                                                                    | 30/09/2029                             |
|                                                                                                    |                                        |
| Justification de la demande *                                                                                                    |                                        |
| Ce contrat a été résilié.                                                                                                    |                                        |
|                                                                                                    |                                        |
|                                                                                                    |                                        |
|                                                                                                    |                                        |
|                                                                                                    |                                        |
|                                                                                                    |                                        |
|                                                                                                    | 1.                                     |
| 3                                                                                                    |                                        |
| Soumettre Annuler                                                                                                    |                                        |

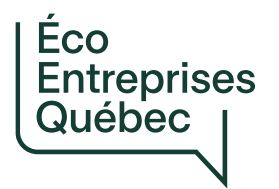

# Contrats avec mandataires

Modifier un contrat

### • Quand ?

- La date de fin est erronée.
- Le titre ne correspond pas au contrat.
- Le nom du mandataire ne correspond pas à l'adjudicataire du lot portant sur les matières recyclables.
- Comment procéder ?

#### CONTRATS AVEC MANDATAIRES

La liste ci-dessous regroupe les contrats avec un mandataire que votre organisme a conclus pour des services qui feront l'objet de demandes de paiement auprès de ÉEQ.

Vous pouvez:

- Consulter les informations relatives à ces contrats;
- Modifier les informations relatives à ces contrats;
- Ajouter des contrats avec des mandataires à la liste.

\*Notez que, pour un service rendu par un mandataire dans le cadre d'un contrat, le système vous demandera d'associer votre demande de paiement au contrat correspondant parmi la liste des contrats avec mandataires. Si vous constatez qu'un contrat portant sur un service qui fera l'objet d'une demande de paiement auprès de ÉEQ est absent de la liste, ajoutez-le en cliquant sur le bouton "Ajouter un contrat avec un mandataire".

| ⊡≜t            | Numéro de référence du contrat | <u>Titre du contrat</u>                           | Nom du mandataire            | Date de début des<br>services | <u>Date de fin des</u><br><u>services</u> |          |
|----------------|--------------------------------|---------------------------------------------------|------------------------------|-------------------------------|-------------------------------------------|----------|
| <u>C-00010</u> | TP2025-022                     | Gestion du polystyrène de protection              | Recyc-Poly                   | 01/01/2025                    | 31/12/2025                                |          |
| <u>C-00011</u> | TP2025-023                     | Gestion des contenants aérosol                    | Les Pros des aérosols        | 01/01/2025                    | 31/12/: Modifier<br>Annuler               |          |
| <u>C-00012</u> | PEV-2025-04                    | Collecte et valorisation du verre récupéré en PAV | Les Maîtres du verre recyclé | 01/01/2025                    | 31/12/: O Afficher des détails            | <u>s</u> |

AJOUTER UN CONTRAT AVEC UN MANDATAIRE 🗢

| EQOM-12345-01 - Entente de partenariat avec la MRC des Baies-Sauvages                                                                      |                            |
|----------------------------------------------------------------------------------------------------|----------------------------|
| Modification d'un contrat avec un mandataire                                                                                               |                            |
| Numéro de référence du contrat *                                                                                                    | Nom du mandataire *        |
| TP2025-022                                                                                                    | Recyclage Roy et fils inc. |
| Veuillez indiquer le numéro de référence du contrat. Dans le cas où il n'y a pas de numéro de<br>référence, veuillez indiquer "Sans objet" |                            |
| Titre du contrat *                                                                                                    |                            |
| Gestion du polystyrène de protection                                                                                                    |                            |
| Date de début des services *                                                                                                    | Date de fin des services * |
| 01/01/2025                                                                                                    | 31/12/2025                 |
| Justification de la demande *                                                                                                    |                            |
| Le nom du mandataire est inexact. C'est une autre entreprise qui a obtenu le contrat.                                                      |                            |
| 4                                                                                                    |                            |
| Soumettre Annuler                                                                                                    |                            |

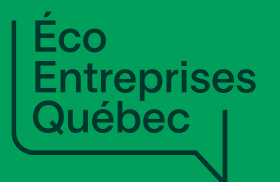

Informations additionnelles au sujet des écocentres visés à une Entente

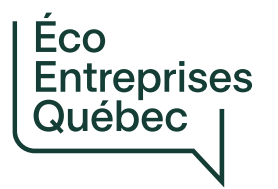

# Informations additionnelles au sujet des écocentres visés

# Pourquoi est-ce important de compléter les informations additionnelles demandées au sujet des écocentres visés à une Entente (Annexe C ou D, selon les ententes) ?

- Informations qui n'ont pas été recueillies au moment de la conclusion des ententes
- Informations qui permettront à ÉEQ de mieux mesurer l'étendue de la desserte et de mieux évaluer les besoins

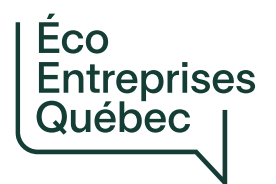

# Écocentres et points d'apport volontaire

Modifier les informations relatives à un écocentre

- Quand ?
  - → Seulement si votre Entente avec ÉEQ inclut un ou plusieurs écocentres.
- Comment procéder ?

Entreprises Québec

| EEQOM-12345-01 - Entente de partenariat avec la MRC des Baies-Sauvage | es |
|-----------------------------------------------------------------------|----|
|-----------------------------------------------------------------------|----|

#### ACCUEIL - ENTENTE

CONTRATS AVEC MANDATAIRES

#### CLIENTÈLES DESSERVIES

- EN PORTE-À-PORTE
- LIEUX PUBLICS EXTÉRIEURS
- CLIENTÈLES NON DESSERVIES

#### COCENTRES ET POINTS D'APPORT VOLONTAIRE

DEMANDES DE PAIEMENT

HISTORIQUE DES DEMANDES
 NOUVELLE DEMANDE

PERSONNES-RESSOURCES

- FAIRE UNE DEMANDE À ÉEQ
- COMMUNICATIONS DE ÉEQ

**CENTRE DE DOCUMENTATION** 

#### ÉCOCENTRES ET POINTS D'APPORT VOLONTAIRE SOUS LA GESTION DE L'ORGANISME SIGNATAIRE ET VISÉS PAR L'ENTENTE DE PARTENARIAT

Vous pouvez:

- Consulter les informations relatives aux écocentres et points d'apport volontaire visés par l'entente de partenariat; - Modifier les informations relatives aux écocentres et points d'apport volontaire visés par l'entente de partenariat; - Faire une demande pour ajouter un écocentre ou un point d'apport volontaire, sous la gestion de l'organisme signataire, où sont récupérées des matières recyclables acceptées en vertu de l'entente de partenariat;
  - Durant la période prévue à cet effet par ÉEQ, mettre à jour annuellement le nombre d'unités d'occupation desservies et le nombre d'heures d'ouverture par an pour les écocentres visés par l'entente de partenariat.
  - <u>Écocentre</u>: Emplacement spécialement aménagé pour recevoir des matières résiduelles spécifiques, apportées de façon volontaire, préalablement triées et destinées principalement à la récupération. Généralement, l'emplacement est supervisé et certaines conditions d'accès s'appliquent telles que les heures d'ouverture, les types de véhicules autorisés et les clientèles admises.
- <u>Point d'apport volontaire</u>; Emplacement en accès libre spécialement aménagé pour recevoir des matières résiduelles spécifiques, apportées de façon volontaire, préalablement triées et destinées principalement à la récupération.

|                 |                                                    |                              |                       |           |                           |                          | AJOUTER UN ÉCOCENTRE OU UN F       | OINT D'APPORT VOLON          | NTAIRE  |
|-----------------|----------------------------------------------------|------------------------------|-----------------------|-----------|---------------------------|--------------------------|------------------------------------|------------------------------|---------|
| Dt              | <u>Nom du lieu</u>                                 | <u>Type du lieu</u>          | Adresse               | Ville     | <u>Nombre d'heures/an</u> | Nombre d'u.o. desservies | <u>Dernière mise à jour requis</u> | nation additionnelle<br>se ? |         |
| <u>EC-00013</u> | Écocentre régional de la MRC<br>des Baies-Sauvages | Écocentre                    | 330 rue Principale    | Bleuville | 936                       | 32800                    | Qui                                | C Modifier                   |         |
| EC-00014        | Dépôt de verre des Camerises                       | Point d'apport<br>volontaire | 710 rue des Camerises | Mont-Réal |                           |                          | Non                                | Annuler     Afficher de      | es déta |

Soumettre

### Formulaire de modification d'un écocentre ou point d'apport volontaire

| Nom du lieu *                                                                       | Type du lieu                            |                              | Propriété du       | ı lieu *                               |         |
|-------------------------------------------------------------------------------------|-----------------------------------------|------------------------------|--------------------|----------------------------------------|---------|
| Ecocentre régional de la MRC des Baies-Sauvages                                     | Ėcocentre                               | ~                            | Sélection          | ner                                    | ~       |
| L'organisme signataire a compétence dans la gestion du lieu *                       | Nombre d'heure d'ouverture/an *         |                              | Nombre d'u         | nités d'occupation (u.o.) desservies * |         |
| Oui 🗸                                                                               | 936                                     |                              | 32800              |                                        |         |
| Adresse (Ligne 1) *                                                                 | Ville                                   |                              | Province           |                                        |         |
| 330 rue Principale                                                                  | Bleuville                               |                              | Québec             |                                        |         |
| Adresse (Ligne 2)                                                                   | Code postal                             |                              |                    |                                        |         |
|                                                                                     | F0J 0G0                                 |                              |                    |                                        |         |
| Matières recyclables reçues *                                                       |                                         |                              |                    |                                        |         |
| Contenants aérosol vides                                                            | es de protection en polystyrène expansé |                              |                    |                                        |         |
| V Matières recyclables pêle-mêle 🗌 Contenants ou emballag                           | es en carton ondulé                     |                              |                    |                                        |         |
| Contenants en verre                                                                 |                                         |                              |                    |                                        |         |
| Type d'usagers desservis *                                                          |                                         |                              |                    |                                        | 3       |
| Veuillez sélectionner toutes les situations qui s'appliquent.                       |                                         | Municipalités et communauté  | s autochtones dess | ervies                                 |         |
| Tous les usagers résidentiels                                                       |                                         |                              |                    |                                        | Ajouter |
| Tous les usagers industriels, commerciaux et institutionnels (IC                    | 21)                                     | Organisma 🛧                  |                    |                                        |         |
| Certains usagers industriels, commerciaux et institutionnels (IC                    |                                         |                              |                    | Code debuildule                        |         |
|                                                                                     | CI)                                     |                              |                    |                                        |         |
|                                                                                     | CI)                                     |                              |                    |                                        |         |
|                                                                                     | CI)                                     | ll n'y a aucun enregistremer | t à afficher.      |                                        |         |
| Description et justification de la demande *                                        | CI)                                     | ll n'y a aucun enregistremer | t à afficher.      |                                        |         |
| Description et justification de la demande *<br>Info additionnelle demandée par ÉEQ | CI)                                     | ll n'y a aucun enregistremer | it à afficher.     |                                        |         |
| Description et justification de la demande *<br>Info additionnelle demandée par ÉEQ | CI)                                     | ll n'y a aucun enregistremer | t à afficher.      |                                        |         |
| Description et justification de la demande *<br>Info additionnelle demandée par ÉEQ | CI)                                     | ll n'y a aucun enregistremer | it à afficher.     |                                        |         |
| Description et justification de la demande *                                        | CI)                                     | ll n'y a aucun enregistremer | it à afficher.     |                                        |         |

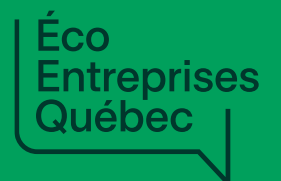

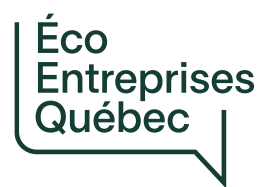

Pour quoi et quand ?

- Service prévu à l'entente avec ÉEQ
- Remboursement trimestriel: pour l'OS, le délai est de 45 jours à partir de la fin du trimestre civil
   15 mai pour la demande de paiement du 1<sup>er</sup> trimestre
   15 août pour la demande de paiement du 2<sup>e</sup> trimestre
   15 novembre pour la demande de paiement du 3<sup>e</sup> trimestre
   15 février pour la demande de paiement du 4<sup>e</sup> trimestre
  - Compensation annuelle: à la fin de l'année
     → ÉEQ vous reviendra en temps et lieux à ce sujet (accompagnement)

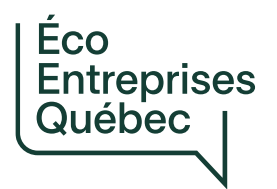

**Comment procéder ?** 

- Demande de paiement = l'ensemble des déclarations de services rendus pendant le trimestre
- En deux étapes:
  - 1. Déclarer chacun des services rendus pendant le trimestre visé
  - 2. Soumettre la demande regroupant l'ensemble des services rendus pendant le trimestre visé

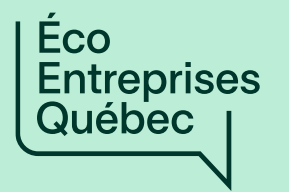

# ÉTAPE 1

Déclarer chacun des services rendus pendant le trimestre visé

|                                                                    | EEQOM-1234                  | 5-01 - Entente de partenariat                                                                     | avec la MRC des Baies-Sauvages                                                                                                    |                                                                                                    |                                                                                                    |                                                                     |                                                               |                                                      |
|--------------------------------------------------------------------|-----------------------------|---------------------------------------------------------------------------------------------------|----------------------------------------------------------------------------------------------------|----------------------------------------------------------------------------------------------------|----------------------------------------------------------------------------------------------------|---------------------------------------------------------------------|---------------------------------------------------------------|------------------------------------------------------|
| <u> CCUEIL - ENTENTE</u>                                           | FAIRE UN                    | NE DEMANDE DE F                                                                                   | PAIEMENT                                                                                                    |                                                                                                    |                                                                                                    |                                                                     |                                                               |                                                      |
| ONTRATS AVEC MANDATAIRES                                           |                             |                                                                                                   |                                                                                                    |                                                                                                    |                                                                                                    |                                                                     |                                                               | •                                                    |
| LIENTÈLES DESSERVIES                                               |                             |                                                                                                   |                                                                                                    |                                                                                                    |                                                                                                    |                                                                     | AJOUTER UNE DÉC                                               | CLARATION DE SERVICE                                 |
| <u>EN PORTE-À-PORTE</u><br>LIEUX PUBLICS EXTÉRIEURS                | <u>ID du</u><br>service     |                                                                                                   |                                                                                                    |                                                                                                    |                                                                                                    |                                                                     |                                                               | Statut de la                                         |
| LIENTÈLES NON DESSERVIES                                           | Ì                           | <u>Type de demande</u>                                                                            | <u>Type de service rendu</u>                                                                                                    | <u>Montant réclamé</u>                                                                                              | <u>Période visée</u>                                                                                     | <u>Pièces jointes</u>                                               | Demandée par                                                  | <u>demande</u>                                       |
| COCENTRES ET POINTS D'APPORT<br>DLONTAIRE                          | li n'y a a                  | aucun enregistrement à affich                                                                     | ner.                                                                                                    |                                                                                                    |                                                                                                    |                                                                     |                                                               |                                                      |
| EMANDES DE PAIEMENT                                                |                             |                                                                                                   |                                                                                                    |                                                                                                    |                                                                                                    |                                                                     |                                                               |                                                      |
| HISTORIQUE DES DEMANDES<br>NOUVELLE DEMANDE<br>ERSONNES-RESSOURCES | SOMMAI<br>Période vi        | IRE DE LA DEMANDE DE PAIE<br>isée <b>a Type de demande</b>                                        | MENT Montant total                                                                                                    | •                                                                                                    |                                                                                                    |                                                                     |                                                               |                                                      |
| OMMUNICATIONS DE ÉEQ                                               |                             |                                                                                                   |                                                                                                    |                                                                                                    |                                                                                                    |                                                                     |                                                               |                                                      |
| ENTRE DE DOCUMENTATION                                             | ☐ Je con<br>soume           | firme avoir lu et compris l'Ent<br>ttre la présente déclaration à                                 | ente de partenariat entre mon organism<br>ÉEQ.                                                                                        | e et Éco Entreprises Québec (ÉEQ)                                                                                   | et être dûment autorisé(e) au i                                                                          | nom de l'organisme                                                  | signataire partie à ce                                        | tte Entente de partenariat à                         |
|                                                                    | Je déc<br>sanctio<br>besoin | lare que les renseignements f<br>ons prévues à l'Entente de pa<br>1. Ainsi, je m'engage à conserv | fournis dans cette déclaration sont exact<br>rtenariat. ÉEQ a le pouvoir de réviser tou<br>ver les données justificatives de cette dé | ts et complets et reconnais que tou<br>tes les déclarations, de vérifier la co<br>claration pour une période minima | ute information incomplète, tar<br>onformité et l'intégrité des ren<br>ile de douze (12) mois suivant la | dive, erronée ou fra<br>seignements fourni<br>1 fin de l'Entente de | uduleuse pourrait ent<br>s et de demander des<br>partenariat. | rainer l'application des<br>pièces justificatives au |

C

C

V

<u>C</u>

C

| EEQ | QOM-12345-01 - Entente de partenariat avec la MRC des Baies-Sauvages |         |                                                          |                                                              |  |  |  |
|-----|----------------------------------------------------------------------|---------|----------------------------------------------------------|--------------------------------------------------------------|--|--|--|
| Ajo | out d'une déclaration de                                             | service |                                                          |                                                              |  |  |  |
|     | Type de demande *                                                    | 1       | Année de la période visée par la demande de paiement * 🧿 | Trimestre de la période visée par la demande de paiement * 3 |  |  |  |
|     | Remboursement trimestriel                                            | ~       | 2025                                                     | T1                                                           |  |  |  |
|     | Type de service rendu * 4                                            |         |                                                          |                                                              |  |  |  |
|     | Sélectionner                                                         |         |                                                          | ~                                                            |  |  |  |

#### Type de service rendu \*

4

Sélectionner

#### Sélectionner

Collecte et transport des matières recyclables en porte-à-porte Collecte et transport des matières recyclables dans les lieux publics extérieurs Bacs - Réparation, remplacement et distribution des bacs roulants effectués en régie interne Conteneurs - Location de conteneurs hors-sol Conteneurs - Conteneurs hors-sol de propriété municipale Réparation et remplacement des équipements de récupération dans les lieux publics extérieurs Bacs - Fourniture de bacs dont le volume diffère de 240 ou 360 L (dérogations approuvées par ÉEQ) Ecocentres et points d'apport volontaire - Collecte et transport des contenants aérosol vides Écocentres et points d'apport volontaire - Collecte et transport des contenants ou emballages de protection en polystyrène expansé Écocentres et points d'apport volontaire - Collecte et transport des contenants ou emballages en carton ondulé Écocentres et points d'apport volontaire - Collecte et transport des contenants en verre Écocentres et points d'apport volontaire - Collecte et transport des matières recyclables pêle-mêle Écocentres et points d'apport volontaire - Tri, conditionnement et valorisation des contenants aérosol vides Écocentres et points d'apport volontaire - Tri, conditionnement et valorisation des contenants ou emballages de protection en polystyrène expansé Écocentres et points d'apport volontaire - Tri, conditionnement et valorisation des contenants ou emballages en carton ondulé Écocentres et points d'apport volontaire - Tri, conditionnement et valorisation des contenants en verre Écocentres et points d'apport volontaire - Collecte, transport, tri, conditionnement et valorisation des contenants aérosol vides Écocentres et points d'apport volontaire - Collecte, transport, tri, conditionnement et valorisation des contenants ou emballages de protection en polystyrène expansé Écocentres et points d'apport volontaire - Collecte, transport, tri, conditionnement et valorisation des contenants ou emballages en carton ondulé Écocentres et points d'apport volontaire - Collecte, transport, tri, conditionnement et valorisation des contenants en verre Autre service Type de service rendu \*

Autre service

Numéro de l'article de l'entente de partenariat \*

Type de service rendu - Autre \*

|                                                                                                    | es                                                                                                    |                                             |
|----------------------------------------------------------------------------------------------------|----------------------------------------------------------------------------------------------------|---------------------------------------------|
| Ajout d'une déclaration de service                                                                                                    |                                                                                                    |                                             |
| Type de demande *                                                                                                    | Année de la période visée par la demande de paiement * Trimestre de la période visée par la dema                                                                                                    | ande de paiement *                          |
| Remboursement trimestriel                                                                                                    | 2025 🗸 T1                                                                                                    | ~                                           |
| Type de service rendu *                                                                                                    |                                                                                                    |                                             |
| Collecte et transport des matières recyclables en porte-à-porte                                                                                                    |                                                                                                    | ~                                           |
| Type de fournisseur de services * 5                                                                                                    |                                                                                                    |                                             |
| Sélectionner                                                                                                    |                                                                                                    | ~                                           |
| Sélectionner                                                                                                    |                                                                                                    |                                             |
| Régie interne                                                                                                    |                                                                                                    |                                             |
|                                                                                                    | <u> </u>                                                                                                    |                                             |
| Mandataire (avec contrat)                                                                                                    | -                                                                                                    |                                             |
| Mandataire (avec contrat)<br>Mandataire (sans contrat)                                                                                                    |                                                                                                    |                                             |
| Mandataire (avec contrat)<br>Mandataire (sans contrat)<br>Type de fournisseur de services *<br>Régie interne                                                                                                    | Type de fournisseur de services * Mandataire (avec contrat)                                                                                                    | Type de fournisseur o<br>Mandataire (sans o |
| Mandataire (avec contrat)<br>Mandataire (sans contrat)                                                                                                    | Type de fournisseur de services * Mandataire (avec contrat) Fournisseur de services - Mandataire *                                                                                                    | Type de fournisseur o<br>Mandataire (sans o |
| Mandataire (avec contrat)<br>Mandataire (sans contrat)<br>Type de fournisseur de services *<br>Régie interne<br>Service effectué en régie interne par *<br>Sélectionner                                                                                        | Type de fournisseur de services * Mandataire (avec contrat) Fournisseur de services - Mandataire * Sélectionner                                                                                                    | Type de fournisseur o<br>Mandataire (sans o |
| Mandataire (avec contrat)<br>Mandataire (sans contrat)<br>Type de fournisseur de services *<br>Régie interne<br>Service effectué en régie interne par *<br>Sélectionner                                                                                        | Type de fournisseur de services *         Mandataire (avec contrat)         Fournisseur de services - Mandataire *         Sélectionner         Sélectionner                                                                                                    | Type de fournisseur o<br>Mandataire (sans o |
| Mandataire (avec contrat)<br>Mandataire (sans contrat)<br>Type de fournisseur de services *<br>Régie interne<br>Service effectué en régie interne par *<br>Sélectionner<br>L'organisme signataire                                                              | Type de fournisseur de services * Mandataire (avec contrat) Fournisseur de services - Mandataire * Sélectionner Sélectionner ENV-2024-37 / Collecte et transport des matières recyclables en bacs roulants                                                                                                    | Type de fournisseur o<br>Mandataire (sans o |
| Mandataire (avec contrat)<br>Mandataire (sans contrat)<br>Type de fournisseur de services *<br>Régie interne<br>Service effectué en régie interne par *<br>Sélectionner<br>L'organisme signataire<br>Un autre organisme municipal ou une communauté autochtone | Type de fournisseur de services *         Mandataire (avec contrat)         Fournisseur de services - Mandataire *         Sélectionner         Sélectionner         Sélectionner         ENV-2024-37 / Collecte et transport des matières recyclables en bacs roulants         ENV-2024-39 / Collecte et transport des matières recyclables en conteneurs à chargement avant                                                                                                    | Type de fournisseur o<br>Mandataire (sans o |
| Mandataire (avec contrat)<br>Mandataire (sans contrat)<br>Type de fournisseur de services *<br>Régie interne<br>Service effectué en régie interne par *<br>Sélectionner<br>L'organisme signataire<br>Un autre organisme municipal ou une communauté autochtone | Type de fournisseur de services *         Mandataire (avec contrat)         Fournisseur de services - Mandataire *         Sélectionner         Sélectionner         Sélectionner         ENV-2024-37 / Collecte et transport des matières recyclables en bacs roulants         ENV-2024-39 / Collecte et transport des matières recyclables en conteneurs à chargement avant         PEV-2025-04 / Collecte et valorisation du verre récupéré en PAV                                                                                                    | Type de fournisseur o<br>Mandataire (sans o |
| Mandataire (avec contrat)<br>Mandataire (sans contrat)<br>Type de fournisseur de services *<br>Régie interne<br>Service effectué en régie interne par *<br>Sélectionner<br>L'organisme signataire<br>Un autre organisme municipal ou une communauté autochtone | Type de fournisseur de services *         Mandataire (avec contrat)         Fournisseur de services - Mandataire *         Sélectionner         Sélectionner         Sélectionner         ENV-2024-37 / Collecte et transport des matières recyclables en bacs roulants         ENV-2024-39 / Collecte et transport des matières recyclables en conteneurs à chargement avant         PEV-2025-04 / Collecte et valorisation du verre récupéré en PAV         Test numéo / TEST - Services de collecte et transport                                                                                                    | Type de fournisseur o<br>Mandataire (sans o |
| Mandataire (avec contrat)<br>Mandataire (sans contrat)<br>Type de fournisseur de services *<br>Régie interne<br>Service effectué en régie interne par *<br>Sélectionner<br>L'organisme signataire<br>Un autre organisme municipal ou une communauté autochtone | Type de fournisseur de services *         Mandataire (avec contrat)         Fournisseur de services - Mandataire *         Sélectionner         Sélectionner         Sélectionner         Sélectionner         Sélectionner         PU         ENV-2024-37 / Collecte et transport des matières recyclables en bacs roulants         ENV-2024-39 / Collecte et transport des matières recyclables en conteneurs à chargement avant         PEV-2025-04 / Collecte et valorisation du verre récupéré en PAV         Test numéo / TEST - Services de collecte et transport         TP2025-022 / Gestion du polystyrène de protection | Type de fournisseur o<br>Mandataire (sans o |

| Lin autro organismo municina | Lou une communaute autocl |
|------------------------------|---------------------------|
| on autre organisme municipa  |                           |
|                              |                           |

| EEQOM-12345-01 - Entente de partenariat avec la MRC des Baies-Sauvages                                                                                                    |                                                                                      |         |
|----------------------------------------------------------------------------------------------------|--------------------------------------------------------------------------------------|---------|
| Montant réclamé pour le service rendu * 6<br>Inclure la part de la TVQ non remboursée par le gouvernement provincia<br>multiplié par 1,049875 (50 % de la TVQ), lorsqu'il s'agit d'un service ou d'                  | l, lorsqu'applicable. Le montant avant les taxes devra donc être<br>un bien taxable. |         |
| Description                                                                                                    |                                                                                      |         |
|                                                                                                    |                                                                                      |         |
|                                                                                                    |                                                                                      | 1.      |
| Documents à fournir<br>Veuillez fournir les documents demandés.<br>Un astérisque indique que le document est obligatoire. Dans le cas où un<br>Notez que vous pouvez fournir plusieurs fichiers pour un document dem | n document est obligatoire, vous devez fournir au minimum un (1) fi<br>nandé.        | chier.  |
| Fichers Rapport mensuel des pesées (par type de contenant de collecte si les données sont disponibles)                                                                                                    | (0) Ajouter un fichier                                                               |         |
| ✓ Facture *                                                                                                    | (0) Ajouter un fichier                                                               |         |
| 9                                                                                                    |                                                                                      |         |
| Enregister                                                                                                    | Sauvegarder comme brouillon                                                          | Annuler |

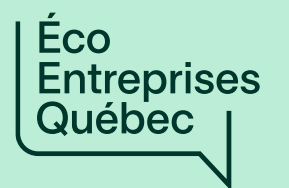

# ÉTAPE 2

Soumettre la demande regroupant l'ensemble des services rendus pendant le trimestre visé

#### FAIRE UNE DEMANDE DE PAIEMENT

#### AJOUTER UNE DÉCLARATION DE SERVICE 🗘

| <u>ID du</u><br><u>service</u><br>♪ | <u>Type de demande</u>    | <u>Type de service rendu</u>                                                                                                    | Montant réclamé | <u>Période visée</u> | <u>Pièces jointes Demandée par</u> | <u>Statut de la</u><br><u>demande</u> |   |
|-------------------------------------|---------------------------|----------------------------------------------------------------------------------------------------|-----------------|----------------------|------------------------------------|---------------------------------------|---|
| S-<br>00095                         | Remboursement trimestriel | Collecte et transport des matières<br>recyclables en porte-à-porte                                                                         | 2 345,67 \$     | T1 2025              | Complet                            | Enregistrée                           | • |
| S-<br>00096                         | Remboursement trimestriel | Collecte et transport des matières<br>recyclables en porte-à-porte                                                                         | 7 788,99 \$     | T1 2025              | Complet                            | Enregistrée                           | • |
| S-00097                             | Remboursement trimestriel | Écocentres et points d'apport<br>volontaire - Collecte, transport, tri,<br>conditionnement et valorisation des<br>contenants aérosol vides | 987,65 \$       | T1 2025              | Complet                            | Enregistrée<br>1                      | • |

#### SOMMAIRE DE LA DEMANDE DE PAIEMENT

| Période visée | <ul> <li>Type de demande</li> </ul> | Montant total | •            |
|---------------|-------------------------------------|---------------|--------------|
| T1 2025       | Remboursement trimestriel           |               | 11 122,31 \$ |

2

I confirme avoir lu et compris l'Entente de partenariat entre mon organisme et Éco Entreprises Québec (ÉEQ) et être dûment autorisé(e) au nom de l'organisme signataire partie à cette Entente de partenariat à soumettre la présente déclaration à ÉEQ.

Je déclare que les renseignements fournis dans cette déclaration sont exacts et complets et reconnais que toute information incomplète, tardive, erronée ou frauduleuse pourrait entrainer l'application des sanctions prévues à l'Entente de partenariat. ÉEQ a le pouvoir de réviser toutes les déclarations, de vérifier la conformité et l'intégrité des renseignements fournis et de demander des pièces justificatives au besoin. Ainsi, je m'engage à conserver les données justificatives de cette déclaration pour une période minimale de douze (12) mois suivant la fin de l'Entente de partenariat.

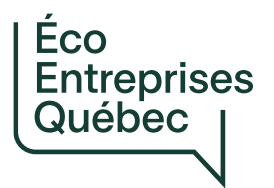

**Comment procéder ?** 

- Demande de paiement <u>complète</u> =
  - Tous les services rendus sont déclarés dans la même (une seule) demande de paiement pour un trimestre donné
  - Toutes les informations et documents demandés sont fournis
- Demande de paiement <u>conforme</u> =
  - Elle est soumise dans la bonne entente sur la Plateforme
  - Les services déclarés sont prévus à l'Entente
  - Les services déclarés et les montants réclamés concernent les clientèles admissibles
  - Le montant réclamé est exempt d'erreur
  - Les pièces justificatives fournies sont adéquates

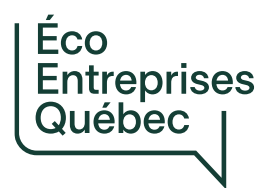

### **Comment procéder ?**

**Exemple 1** 

Pour une demande de paiement composé des 3 services suivants:

CT en porte-à-porte par un mandataire

### +

CT en porte-à-porte effectués en régie interne

t

CTTC contenants aérosol vides récupérés en écocentre

| EEQOM-12345-01 - Entente de partenariat avec la MRC des Baies-Sauvages |
|------------------------------------------------------------------------|
|------------------------------------------------------------------------|

### Ajout d'une déclaration de service

| Type de demande *                                                                                                    |                                 | Année de la période visée pa                            | r la demande de paiement *     |                 | Trimestre de la période vis | ée par la demande de paiement * |
|----------------------------------------------------------------------------------------------------|---------------------------------|---------------------------------------------------------|--------------------------------|-----------------|-----------------------------|---------------------------------|
| Remboursement trimestriel                                                                                                    | ~                               | 2025                                                    |                                | ~               | T1                          | ~                               |
| Type de service rendu *                                                                                                    |                                 |                                                         |                                |                 |                             |                                 |
| Collecte et transport des matières recyclables en porte                                                                                                    | e-à-porte                       |                                                         |                                |                 |                             | ~                               |
| Tura da faunciacam da comitara *                                                                                                    |                                 |                                                         |                                |                 |                             |                                 |
| Mandataire (avec contrat)                                                                                                    |                                 |                                                         |                                |                 |                             | v                               |
| Manadan (avec contact)                                                                                                    |                                 |                                                         |                                |                 |                             | •                               |
| Fournisseur de services - Mandataire *                                                                                                    |                                 |                                                         |                                |                 |                             |                                 |
| ENV-2024-37 / Collecte et transport des matières recy                                                                                                    | clables en ba                   | os roulants                                             |                                |                 |                             | ~                               |
| Inclure la part de la TVQ non remboursée par le gouverne<br>multiplié par 1,049875 (50 % de la TVQ), lorsqu'il s'agit d'u                                        | ement provinc<br>un service ou  | ial, lorsqu'applicable. Le montar<br>d'un bien taxable. | t avant les taxes devra donc e | etre            |                             |                                 |
| 2345,67                                                                                                    |                                 |                                                         |                                |                 |                             |                                 |
| Description                                                                                                    |                                 |                                                         |                                |                 |                             |                                 |
|                                                                                                    |                                 |                                                         |                                |                 |                             |                                 |
|                                                                                                    |                                 |                                                         |                                |                 |                             |                                 |
| ocuments à fournir                                                                                                    |                                 |                                                         |                                |                 |                             |                                 |
| Veuillez fournir les documents demandés.<br>Un astérisque indique que le document est obligatoire. E<br>Notez que vous pouvez fournir plusieurs fichiers pour un | Dans le cas où<br>1 document de | un document est obligatoire, vo<br>mandé.               | us devez fournir au minimum    | un (1) fichier. |                             |                                 |
| Fichers                                                                                                    |                                 |                                                         |                                |                 |                             |                                 |

| Rapport mensuel des pesées (par type de contena<br>données sont disponibles) | nt de collecte si les<br>(0) Ajouter un fichier |
|------------------------------------------------------------------------------|-------------------------------------------------|
| ✓ Facture *                                                                  | (1) Ajouter un fichier                          |
| ENV-2024-37_Factures_T1_2025.pdf                                             | Retirer                                         |

#### Ajout d'une déclaration de service

| Type de demande *                                                                                                 | Année de la période visée par la demande de paiement *                    | Trimestre de la période visée par la demande de paiement * |
|----------------------------------------------------------------------------------------------------|---------------------------------------------------------------------------|------------------------------------------------------------|
| Remboursement trimestriel                                                                                         | 2025 🗸                                                                    | T1 ~                                                       |
| Type de service rendu *                                                                                           |                                                                           |                                                            |
| Collecte et transport des matières recyclables en porte-à-porte                                                   |                                                                           | ~                                                          |
|                                                                                                    |                                                                           |                                                            |
| Type de fournisseur de services *                                                                                 |                                                                           |                                                            |
| Régie interne                                                                                                    |                                                                           | ~                                                          |
| Service effectué en régie interne par *                                                                           | Nom de l'organisme municipal ou de la communauté autochtone               |                                                            |
| Un autre organisme municipal ou une communauté autocl 🗸                                                           | *                                                                         |                                                            |
|                                                                                                    | Bleuville                                                                 |                                                            |
| Montant réclamé pour le service rendu *                                                                           |                                                                           |                                                            |
| Inclure la part de la TVQ non remboursée par le gouvernement provinc                                              | al, lorsqu'applicable. Le montant avant les taxes devra donc être         |                                                            |
| multiplié par 1,049875 (50 % de la TVQ), lorsqu'il s'agit d'un service ou d                                       | l'un bien taxable.                                                        |                                                            |
| 7788,99                                                                                                    |                                                                           |                                                            |
|                                                                                                    |                                                                           |                                                            |
| Description                                                                                                    |                                                                           |                                                            |
| Bleuville dessert son territoire et celui de Fraiseville.                                                         |                                                                           |                                                            |
|                                                                                                    |                                                                           |                                                            |
|                                                                                                    |                                                                           |                                                            |
|                                                                                                    |                                                                           |                                                            |
| Documents à fournir                                                                                               |                                                                           |                                                            |
| Veuillez fournir les documents demandes.<br>Un astérisque indique que le document est obligatoire. Dans le cas où | un document est obligatoire, vous devez fournir au minimum un (1) fichier |                                                            |
| Notez que vous pouvez fournir plusieurs fichiers pour un document de                                              | mandé.                                                                    |                                                            |
| Fichers                                                                                                    |                                                                           |                                                            |
| Rapport mensuel des pesées (par type de contenant de collecte si les                                              |                                                                           |                                                            |
| <ul> <li>aonnees sont disponibles)</li> </ul>                                                                     | (1) Ajouter un fichier                                                    |                                                            |

Formulaire de déclaration - Services de collecte et de transport effectués (1) Ajouter un fichier

| _          | on | rocus |   | torno |  |
|------------|----|-------|---|-------|--|
| - <b>v</b> | en | reule | ; | lenne |  |
|            |    |       |   |       |  |

| CT regie | Blouville | 2025  | T1 xlsx |
|----------|-----------|-------|---------|
| OI_legie | Dieuville | _2020 | 11.4134 |

Retirer

### Ajout d'une déclaration de service

| Type de demande *                                                                                                    |                                            | Année de la période visée pa                        | ar la demande de paiement *       |                | Trimestre de la période visée | e par la demande de paiement * |
|----------------------------------------------------------------------------------------------------|--------------------------------------------|-----------------------------------------------------|-----------------------------------|----------------|-------------------------------|--------------------------------|
| Remboursement trimestriel                                                                                                    | ~                                          | 2025                                                |                                   | ~              | T1                            | ~                              |
| Type de service rendu *                                                                                                    |                                            |                                                     |                                   |                |                               |                                |
| Ecocentres et points d'apport volontaire - Collecte                                                                                                    | , transport, tri, conc                     | litionnement et valorisation de                     | es contenants aérosol vides       |                |                               | ~                              |
|                                                                                                    |                                            |                                                     |                                   |                |                               |                                |
| Type de fournisseur de services *                                                                                                    |                                            |                                                     |                                   |                |                               |                                |
| Mandataire (avec contrat)                                                                                                    |                                            |                                                     |                                   |                |                               | ~                              |
| Fournisseur de services - Mandataire *                                                                                                    |                                            |                                                     |                                   |                |                               |                                |
| TP2025-023 / Gestion des contenants aérosol                                                                                                    |                                            |                                                     |                                   |                |                               | ~                              |
|                                                                                                    |                                            |                                                     |                                   |                |                               |                                |
| Montant réclamé pour le service rendu *                                                                                                    |                                            |                                                     |                                   |                |                               |                                |
| Inclure la part de la TVQ non remboursée par le gouve<br>multiplié par 1,049875 (50 % de la TVQ), lorsqu'il s'agi                                                             | ernement provincia<br>t d'un service ou d' | l, lorsqu'applicable. Le montai<br>un bien taxable. | nt avant les taxes devra donc êtr | е              |                               |                                |
| 987,65                                                                                                    |                                            |                                                     |                                   |                |                               |                                |
| Description                                                                                                    |                                            |                                                     |                                   |                |                               |                                |
| Le mandataire est en mesure de départager la part                                                                                                    | des contenants aér                         | osol vides parmi l'ensemble d                       | es RDD qu'il ramasse à notre éc   | ocentre.       |                               |                                |
| Cette part est de 15 %. Par conséquent, le montant                                                                                                    | réclamé correspon                          | d à 15 % des factures que nou                       | s avons reçues de ce mandataire   | e au cours di  | u trimestre.                  | ,                              |
| OCUMENTS à fournir<br>Veuillez fournir les documents demandés.<br>Un astérisque indique que le document est obligatoi<br>Notez que vous pouvez fournir plusieurs fichiers pou | re. Dans le cas où u<br>r un document den  | n document est obligatoire, vo<br>nandé.            | ous devez fournir au minimum u    | n (1) fichier. |                               |                                |
| Fichers                                                                                                    |                                            |                                                     |                                   |                |                               |                                |
| Rapport mensuel des quantités acheminées à chac<br>v ou lieux de valorisation                                                                                                 | un des conditionneu                        | rs<br>(1) Ajouter un fichier                        |                                   |                |                               |                                |
| Pesees_aerosol_janvmars_2025.xlsx                                                                                                    | Retirer                                    |                                                     |                                   |                |                               |                                |
| ✓ Facture *                                                                                                    |                                            | (1) Ajouter un fichier                              |                                   |                |                               |                                |
| Factures_ENV-2024-37_2025_T1.pdf                                                                                                    | Retirer                                    |                                                     |                                   |                |                               |                                |

ACCUEIL - ENTENTE

#### CONTRATS AVEC MANDATAIRES

CLIENTÈLES DESSERVIES

- <u>EN PORTE-À-PORTE</u>
- LIEUX PUBLICS EXTÉRIEURS

CLIENTÈLES NON DESSERVIES

#### ÉCOCENTRES ET POINTS D'APPORT VOLONTAIRE

#### DEMANDES DE PAIEMENT

• HISTORIQUE DES DEMANDES

NOUVELLE DEMANDE

PERSONNES-RESSOURCES

FAIRE UNE DEMANDE À ÉEQ

COMMUNICATIONS DE ÉEQ

CENTRE DE DOCUMENTATION

#### SOMMAIRE DES DEMANDES DE PAIEMENT

| Période visée 🔺 | Type de demande           | • | Montant total | <b>^</b>     |
|-----------------|---------------------------|---|---------------|--------------|
| T12025          | Remboursement trimestriel |   |               | 89 457,31 \$ |

#### HISTORIQUE DES DÉCLARATIONS DE SERVICES RENDUS

Au besoin, après avoir soumis une demande, vous pouvez envoyer des commentaires à ÉEQ relativement à cette dernière (incluant transmettre un fichier). Pour ce faire, cliquez sur le numéro d'identification de la demande ou sélectionnez "Afficher des détails".

Notez que ÉEQ peut aussi vous envoyer des commentaires relativement à une demande. Pour les consulter, cliquez sur le numéro d'identification de la demande ou sélectionnez "Afficher des détails".

| <u>ID demande de</u><br>paiement <b>↓</b> | <u>ID du</u><br><u>service</u><br>↓ | Type de demande           | Type de service rendu                                                                                                    | <u>Montant réclamé</u> | <u>Période visée</u> | <u>Demandée par</u>    | <u>Soumise le</u>   | <u>Statut de la</u><br><u>demande</u> |   |
|-------------------------------------------|-------------------------------------|---------------------------|----------------------------------------------------------------------------------------------------|------------------------|----------------------|------------------------|---------------------|---------------------------------------|---|
| <u>DP-00510</u>                           | S-<br>00097                         | Remboursement trimestriel | Écocentres et points d'apport<br>volontaire - Collecte, transport,<br>tri, conditionnement et<br>valorisation des contenants<br>aérosol vides | 987,65 \$              | T1 2025              | Marie-Hélène<br>Gravel | 10/04/2025<br>06:20 | Soumise                               | ~ |
| <u>DP-00510</u>                           | S-<br>00096                         | Remboursement trimestriel | Collecte et transport des<br>matières recyclables en porte-à-<br>porte                                                                        | 7 788,99 \$            | T1 2025              | Marie-Hélène<br>Gravel | 10/04/2025<br>06:20 | Soumise                               | ~ |
| <u>DP-00510</u>                           | S-<br>00095                         | Remboursement trimestriel | Collecte et transport des<br>matières recyclables en porte-à-<br>porte                                                                        | 2 345,67 \$            | T1 2025              | Marie-Hélène<br>Gravel | 10/04/2025<br>06:20 | Soumise                               | • |

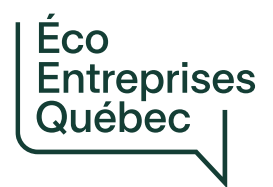

**Comment procéder ?** 

**Exemple 2** 

Pour une demande de paiement qui comprend:

Rachat des bacs et pièces en inventaire au 1<sup>er</sup> janvier 2025

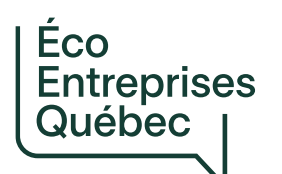

#### EEQOM-12345-01 - Entente de partenariat avec la MRC des Baies-Sauvages

#### Ajout d'une déclaration de service

|                                                                                                    | Année de la periode visee par la demande de                                                                                                    | naiomont                                                          | le fièce par la domande de |
|----------------------------------------------------------------------------------------------------|----------------------------------------------------------------------------------------------------|-------------------------------------------------------------------|----------------------------|
| Remboursement trimestriel                                                                                                    | *                                                                                                    | palement<br>*                                                     |                            |
|                                                                                                    | 2025                                                                                                    | ∽ T1                                                              | 3                          |
| pe de service rendu *                                                                                                    |                                                                                                    |                                                                   |                            |
| Autre service                                                                                                    |                                                                                                    |                                                                   |                            |
| uméro de l'article de l'entente de partenariat *                                                                                                    | Type de service rendu - Autre *                                                                                                    |                                                                   |                            |
| 100 5                                                                                                    | Rachat inventaire bacs                                                                                                    | 6                                                                 |                            |
| /pe de fournisseur de services *                                                                                                    |                                                                                                    |                                                                   |                            |
| Non applicable                                                                                                    |                                                                                                    |                                                                   |                            |
| ontant réclamé pour le service rendu *<br>clure la part de la TVQ non remboursée par le gouver<br>xes devra donc être multiplié par 1,049875 (50 % de l<br>Le montant calculé au moyen du Formulaire élaboré                                                                                                    | rnement provincial, lorsqu'applicable. Le montant av<br>la TVQ), lorsqu'il s'agit d'un service ou d'un bien taxa<br><mark>par EEQ et disponible dans le Centre de documenta</mark>                                                                                                    | ant les<br>ble.<br>tion 8                                         |                            |
| lontant réclamé pour le service rendu *<br>aclure la part de la TVQ non remboursée par le gouver<br>aces devra donc être multiplié par 1,049875 (50 % de l<br>Le montant calculé au moyen du Formulaire élaboré<br>CUMENTS à fOURNIR<br>Veuillez fournir les documents demandés.<br>Un astérisque indique que le document est obligatoire. E<br>Notez que vous pouvez fournir plusieurs fichiers pour un                                                                                                    | rnement provincial, lorsqu'applicable. Le montant av<br>la TVQ), lorsqu'il s'agit d'un service ou d'un bien taxa<br>par EEQ et disponible dans le Centre de documenta<br>Dans le cas où un document est obligatoire, vous devez<br>a document demandé.                                                  | ant les<br>ible.<br>tion 8<br>fournir au minimum un (1) fichier.  |                            |
| Iontant réclamé pour le service rendu *<br>aclure la part de la TVQ non remboursée par le gouver<br>axes devra donc être multiplié par 1,049875 (50 % de l<br>Le montant calculé au moyen du Formulaire élaboré<br>ocuments à fournir<br>Veuillez fournir les documents demandés.<br>Un astérisque indique que le document est obligatoire. E<br>Notez que vous pouvez fournir plusieurs fichiers pour ur<br>Fichers                                                                                                    | rnement provincial, lorsqu'applicable. Le montant av<br>la TVQ), lorsqu'il s'agit d'un service ou d'un bien taxa<br>par EEQ et disponible dans le Centre de documenta<br>Dans le cas où un document est obligatoire, vous devez<br>n document demandé.                                                  | ant les<br>ible.<br>tion 8<br>fournir au minimum un (1) fichier.  |                            |
| Iontant réclamé pour le service rendu *<br>aclure la part de la TVQ non remboursée par le gouver<br>axes devra donc être multiplié par 1,049875 (50 % de l<br>Le montant calculé au moyen du Formulaire élaboré<br>CUMENTS à fOURNIR<br>Veuillez fournir les documents demandés.<br>Un astérisque indique que le document est obligatoire. E<br>Notez que vous pouvez fournir plusieurs fichiers pour un<br>Fichers<br>• Pièces jointes                                                                                                    | rnement provincial, lorsqu'applicable. Le montant av<br>la TVQ), lorsqu'il s'agit d'un service ou d'un bien taxa<br>par EEQ et disponible dans le Centre de documenta<br>Dans le cas où un document est obligatoire, vous devez<br>n document demandé.<br>(4) Ajouter un fichier                        | ant les<br>able.<br>Ition 8<br>fournir au minimum un (1) fichier. |                            |
| Iontant réclamé pour le service rendu *<br>aclure la part de la TVQ non remboursée par le gouver<br>axes devra donc être multiplié par 1,049875 (50 % de l<br>Le montant calculé au moyen du Formulaire élaboré<br>CUMENTS à fOURNIR<br>Veuillez fournir les documents demandés.<br>Un astérisque indique que le document est obligatoire. E<br>Notez que vous pouvez fournir plusieurs fichiers pour un<br>Fichers<br>Pièces jointes<br>Inventaire_MRC_Baies-Sauvages.xlsx                                                                                                    | rnement provincial, lorsqu'applicable. Le montant av<br>la TVQ), lorsqu'il s'agit d'un service ou d'un bien taxa<br>par EEQ et disponible dans le Centre de documenta<br>Dans le cas où un document est obligatoire, vous devez<br>n document demandé.<br>(4) Ajouter un fichier                        | ant les<br>ible.<br>Ition 8<br>fournir au minimum un (1) fichier. |                            |
| Inventaire_MRC_Baies-Sauvages.xlsx Inventaire_MRC_Baies-Sauvages.xlsx Iclamet A and A and | rnement provincial, lorsqu'applicable. Le montant av<br>la TVQ), lorsqu'il s'agit d'un service ou d'un bien taxa<br>par EEQ et disponible dans le Centre de documenta<br>Dans le cas où un document est obligatoire, vous devez<br>n document demandé.<br>(4) Ajouter un fichier 9<br>rer               | ant les<br>ble.<br>tion 8<br>fournir au minimum un (1) fichier.   |                            |
| Iontant réclamé pour le service rendu *<br>Inclure la part de la TVQ non remboursée par le gouver<br>ixes devra donc être multiplié par 1,049875 (50 % de la<br>Le montant calculé au moyen du Formulaire élaboré<br>CUMENTS à fOURNIR<br>Veuillez fournir les documents demandés.<br>Un astérisque indique que le document est obligatoire. E<br>Notez que vous pouvez fournir plusieurs fichiers pour un<br>Fichers<br>Pièces jointes<br>Inventaire_MRC_Baies-Sauvages.xlsx<br>Retii<br>Rapport_Inventaire_MRC_Baies-Sauvages.pdf<br>Factures_bacs_MRC_Baies-Sauvages.pdf<br>Retii                                                                                                    | rnement provincial, lorsqu'applicable. Le montant av<br>la TVQ), lorsqu'il s'agit d'un service ou d'un bien taxa<br>par EEQ et disponible dans le Centre de documenta<br>Dans le cas où un document est obligatoire, vous devez<br>n document demandé.<br>(4) Ajouter un fichier 9<br>rer<br>rer        | ant les<br>ble.<br>tion 8<br>fournir au minimum un (1) fichier.   |                            |
| Iontant réclamé pour le service rendu *         aclure la part de la TVQ non remboursée par le gouver<br>axes devra donc être multiplié par 1,049875 (50 % de la<br>Le montant calculé au moyen du Formulaire élaboré         CUMENTS à fournir         Veuillez fournir les documents demandés.         Un astérisque indique que le document est obligatoire. D'Notez que vous pouvez fournir plusieurs fichiers pour un<br>Fichers         Pièces jointes         Inventaire_MRC_Baies-Sauvages.xlsx         Retii         Factures_bacs_MRC_Baies-Sauvages.pdf         Retii         Déclaration_Transfert_actifs_MRC_Baies-Sauvage                                                                                                    | rnement provincial, lorsqu'applicable. Le montant av<br>la TVQ), lorsqu'il s'agit d'un service ou d'un bien taxa<br>par EEQ et disponible dans le Centre de documenta<br>Dans le cas où un document est obligatoire, vous devez<br>n document demandé.<br>(4) Ajouter un fichier 9<br>rer<br>rer<br>rer | ant les<br>ble.<br>tion 8<br>fournir au minimum un (1) fichier.   |                            |

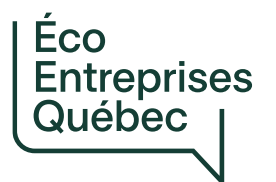

# Formulaire rachat d'inventaire: Guide d'utilisateur

Disponible dans le centre de documentation

#### Guide de l'utilisateur Formulaire de déclaration des bacs et des pièces en inventaire au 1er janvier 2025

Mise à jour: 7 avril 2025

Version : 2025V1

#### Table des matières

1. Introduction

2. Rachat des bacs et des pièces en inventaire

3. Étapes pour compléter le formulaire de déclaration

4. Échéances à respecter

#### 1. Introduction

Le présent guide permet d'accompagner les organismes signataires (OS) afin de compléter le formulaire de déclaration des bacs et des pièces en inventaire au 1er janvier 2025. Ce guide renseigne les OS sur la façon de remplir le formulaire, sur les dépenses admissibles et non admissibles au remboursement par Éco Entreprises Québec (ÉEQ) et sur les échéances à respecter.

Les informations demandées dans le formulaire portent notamment sur :

- L'identité de l'OS responsable de la demande de remboursement;
- Les quantités et les prix unitaires des bacs et des pièces en inventaire au 1er janvier 2025.

#### 2. Rachat des bacs et des pièces en inventaire

#### 2.1. Conditions générales

ÉEQ procédera à un rachat unique des bacs et des pièces en inventaire en date du 1er janvier 2025.

Pour être admissible à un remboursement, l'OS doit remplir le formulaire et le soumettre à ÉEQ dans le délai demandé, en y joignant la déclaration relative à la gestion des contenants de collecte ainsi que les pièces justificatives que sont les preuves d'achat (factures) et le rapport d'inventaire au 1er janvier 2025.

Si ce n'était pas seulement l'OS qui détenait un inventaire de bacs et de pièces admissibles au rachat au 1er janvier 2025, l'OS devra alors compléter un formulaire pour chacun des organismes municipaux concernés.

Il est de la responsabilité de l'OS de déclarer l'ensemble de ces coûts dans la Plateforme de gestion contractuelle, et c'est l'OS qui sera remboursé par ÉEQ.

#### 2.2. Date de référence

60

Éco

Entreprises Québec

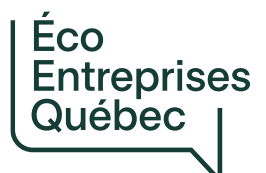

# Formulaire rachat d'inventaire: Identification

| in Kenseigneinents sur lu                                                                                                    | deciaration                                            | Québec                                                                                                    |
|----------------------------------------------------------------------------------------------------|--------------------------------------------------------|----------------------------------------------------------------------------------------------------|
| ersion : 2025V1                                                                                                    |                                                        |                                                                                                    |
| euillez saisir les renseignements relatifs à                                                                                                    | l'organisation requérante                              | 2.                                                                                                    |
| harte de couleurs                                                                                                    |                                                        |                                                                                                    |
| Les cellules à compléter (saisies manuelle                                                                                                    | s) sont indiquées en vert                              |                                                                                                    |
| Les cellules calculées automatiquement a                                                                                                    | nnaraissent en aris                                    |                                                                                                    |
|                                                                                                    | pparaissent en gris.                                   |                                                                                                    |
| 1.1 Organisme signataire                                                                                                    | pparaissent en gris.                                   |                                                                                                    |
| 1.1 Organisme signataire<br>Code de l'entente                                                                                                    | Nom de                                                 | l'organisme signataire                                                                                                    |
| 1.1 Organisme signataire<br>Code de l'entente                                                                                                    | Nom de                                                 | l'organisme signataire                                                                                                    |
| 1.1 Organisme signataire<br>Code de l'entente                                                                                                    | Nom de                                                 | l'organisme signataire                                                                                                    |
| 1.1 Organisme signataire<br>Code de l'entente                                                                                                    | Nom de                                                 | l'organisme signataire                                                                                                    |
| 1.1 Organisme signataire         Code de l'entente                                                                                                    | eurs organismes municipa                               | l'organisme signataire<br>aux, il faut compléter un formulaire par organisme municipa                                      |
| 1.1 Organisme signataire         Code de l'entente         Si l'OS effectue la déclaration pour plusie         Si cette situation ne vous concerne pas,         1.2 Municipalité                                | eurs organismes municipa<br>, vous pouvez ignorer la s | l'organisme signataire<br>aux, il faut compléter un formulaire par organisme municipa<br>section 1.2.                      |
| 1.1 Organisme signataire         Code de l'entente         Si l'OS effectue la déclaration pour plusie         Si cette situation ne vous concerne pas,         1.2 Municipalité         Nom de la municipalité | eurs organismes municipa<br>, vous pouvez ignorer la s | l'organisme signataire<br>aux, il faut compléter un formulaire par organisme municipa<br>section 1.2.<br>Code géographique |
| 1.1 Organisme signataire         Code de l'entente         Si l'OS effectue la déclaration pour plusie         Si cette situation ne vous concerne pas,         1.2 Municipalité         Nom de la municipalité | eurs organismes municipa<br>, vous pouvez ignorer la s | l'organisme signataire<br>aux, il faut compléter un formulaire par organisme municipa<br>section 1.2.<br>Code géographique |

# Formulaire rachat d'inventaire: Inventaire

#### 2. Renseignements relatifs à la demande de remboursement

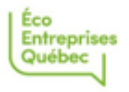

Version : 2025V1

Veuillez prendre connaissance des conditions d'admissibilité des coûts déclarés dans l'onglet « Guide de l'utilisateur » avant de remplir la présente section. Il demeure de l'entière responsabilité de l'OS de ne déclarer que les coûts admissibles au remboursement.

#### Charte de couleurs

- Les cellules à compléter (saisies manuelles) sont indiquées en vert.

- Les cellules calculées automatiquement apparaissent en gris.

#### 2.1 Inventaire de bacs et de pièces

#### Inventaires à racheter

Veuillez compléter le tableau ci-dessous en y indiquant les quantités et les montants pour chacun des types de fourniture et des formats.

| Baes   | 360L |            | janvier 2025 | (avant les taxes) | Coût réclamé à ÉEQ |
|--------|------|------------|--------------|-------------------|--------------------|
| Bacs   | 2401 |            |              |                   | -                  |
| Bacs I | 240L |            |              |                   | -                  |
| [      |      |            |              |                   | -                  |
|        |      |            |              |                   | -                  |
|        |      |            |              |                   | -                  |
|        |      | Couvercles |              |                   | -                  |
|        |      | Tiges      |              |                   | -                  |
|        | 360L | Bouchons   |              |                   | -                  |
|        |      | Roues      |              |                   | -                  |
|        |      | Essieux    |              |                   | -                  |
|        |      | Couvercles |              |                   | -                  |
|        |      | Tiges      |              |                   | -                  |
| Pièces | 240L | Bouchons   |              |                   | -                  |
|        |      | Roues      |              |                   | -                  |
| ļ      |      | Essieux    |              |                   | -                  |
|        |      | Couvercles |              |                   | -                  |
|        |      | Tiges      |              |                   | -                  |
|        |      | Bouchons   |              |                   | -                  |
|        |      | Roues      |              |                   | -                  |
|        |      | Essieux    |              |                   | -                  |

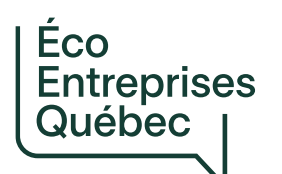

#### EEQOM-12345-01 - Entente de partenariat avec la MRC des Baies-Sauvages

#### Ajout d'une déclaration de service

| ······                                                                                                    | Année de la periode visée par la demande de                                                                                                    | nimestre de la peri                                                   | ode visee par la demande de |
|----------------------------------------------------------------------------------------------------|----------------------------------------------------------------------------------------------------|-----------------------------------------------------------------------|-----------------------------|
| Remboursement trimestriel                                                                                                    | *                                                                                                    | *                                                                     |                             |
|                                                                                                    | 2025                                                                                                    | ∽ T1                                                                  | 3                           |
| rpe de service rendu *                                                                                                    |                                                                                                    |                                                                       |                             |
| Autre service                                                                                                    |                                                                                                    |                                                                       |                             |
| uméro de l'article de l'entente de partenariat *                                                                                                    | Type de service rendu - Autre *                                                                                                    |                                                                       |                             |
| 100 5                                                                                                    | Rachat inventaire bacs                                                                                                    | 6                                                                     |                             |
| /pe de fournisseur de services *                                                                                                    |                                                                                                    |                                                                       |                             |
| Non applicable                                                                                                    |                                                                                                    |                                                                       |                             |
| lontant réclamé pour le service rendu *<br>clure la part de la TVQ non remboursée par le gouver<br>xes devra donc être multiplié par 1,049875 (50 % de l<br>Le montant calculé au moyen du Formulaire élaboré                                                                                                    | nement provincial, lorsqu'applicable. Le montant avant<br>a TVQ), lorsqu'il s'agit d'un service ou d'un bien taxable<br>par EEQ et disponible dans le Centre de documentatio                                                                                                    | t les<br>e.<br>m 8                                                    |                             |
| Iontant réclamé pour le service rendu *<br>clure la part de la TVQ non remboursée par le gouver<br>ixes devra donc être multiplié par 1,049875 (50 % de l<br>Le montant calculé au moyen du Formulaire élaboré<br>CUMENTS à fOURNIR<br>Veuillez fournir les documents demandés.<br>Un astérisque indique que le document est obligatoire. E<br>Notez que vous pouvez fournir plusieurs fichiers pour un                                                                                                    | nement provincial, lorsqu'applicable. Le montant avant<br>a TVQ), lorsqu'il s'agit d'un service ou d'un bien taxable<br>par EEQ et disponible dans le Centre de documentatio<br>Dans le cas où un document est obligatoire, vous devez fou<br>document demandé.                                            | t les<br>e.<br>m 8                                                    |                             |
| Iontant réclamé pour le service rendu *<br>aclure la part de la TVQ non remboursée par le gouver<br>axes devra donc être multiplié par 1,049875 (50 % de l<br>Le montant calculé au moyen du Formulaire élaboré<br>CUMENTS à fOURNIR<br>Veuillez fournir les documents demandés.<br>Un astérisque indique que le document est obligatoire. D<br>Notez que vous pouvez fournir plusieurs fichiers pour un<br>Fichers                                                                                                    | nement provincial, lorsqu'applicable. Le montant avant<br>la TVQ), lorsqu'il s'agit d'un service ou d'un bien taxable<br>par EEQ et disponible dans le Centre de documentatio<br>Dans le cas où un document est obligatoire, vous devez fou<br>l document demandé.                                         | t les<br>e.<br>m 8                                                    |                             |
| ontant réclamé pour le service rendu *<br>clure la part de la TVQ non remboursée par le gouver<br>xes devra donc être multiplié par 1,049875 (50 % de l<br>Le montant calculé au moyen du Formulaire élaboré<br>Cuments à fournir<br>Veuillez fournir les documents demandés.<br>Un astérisque indique que le document est obligatoire. D<br>Notez que vous pouvez fournir plusieurs fichiers pour un<br>Fichers                                                                                                    | nement provincial, lorsqu'applicable. Le montant avant<br>la TVQ), lorsqu'il s'agit d'un service ou d'un bien taxable<br>par EEQ et disponible dans le Centre de documentatio<br>Dans le cas où un document est obligatoire, vous devez fou<br>document demandé.<br>(4) Ajouter un fichier                 | t les<br>e.<br>2010<br>B<br>urnir au minimum un (1) fichier.          |                             |
| ontant réclamé pour le service rendu *<br>clure la part de la TVQ non remboursée par le gouver<br>xes devra donc être multiplié par 1,049875 (50 % de l<br>Le montant calculé au moyen du Formulaire élaboré<br>CUMENTS à fOURNIR<br>Veuillez fournir les documents demandés.<br>Un astérisque indique que le document est obligatoire. D<br>Notez que vous pouvez fournir plusieurs fichiers pour un<br>Fichers<br>▼ Pièces jointes<br>Inventaire_MRC_Baies-Sauvages.xlsx                                                                                                    | nement provincial, lorsqu'applicable. Le montant avant<br>la TVQ), lorsqu'il s'agit d'un service ou d'un bien taxable<br>par EEQ et disponible dans le Centre de documentatio<br>Dans le cas où un document est obligatoire, vous devez fou<br>document demandé.<br>(4) Ajouter un fichier                 | t les<br>e.<br>2010<br>aurnir au minimum un (1) fichier.              |                             |
| contant réclamé pour le service rendu *         clure la part de la TVQ non remboursée par le gouver         xes devra donc être multiplié par 1,049875 (50 % de l         Le montant calculé au moyen du Formulaire élaboré         CUments à fournir         Veuillez fournir les documents demandés.         Un astérisque indique que le document est obligatoire. D         Notez que vous pouvez fournir plusieurs fichiers pour un         Fichers <ul> <li>Pièces jointes</li> <li>Inventaire_MRC_Baies-Sauvages.xlsx</li> <lu> </lu></ul> <li>Retin</li> <li>Rapport_Inventaire_MRC_Baies-Sauvages.pdf</li> <li>Retin</li> | nement provincial, lorsqu'applicable. Le montant avant<br>la TVQ), lorsqu'il s'agit d'un service ou d'un bien taxable<br>par EEQ et disponible dans le Centre de documentatio<br>Dans le cas où un document est obligatoire, vous devez fou<br>document demandé.<br>(4) Ajouter un fichier 9<br>rer        | t les<br>e.<br>2 <mark>0 8</mark><br>urnir au minimum un (1) fichier. |                             |
| Iontant réclamé pour le service rendu *   Iclure la part de la TVQ non remboursée par le gouver   ixes devra donc être multiplié par 1,049875 (50 % de l   Le montant calculé au moyen du Formulaire élaboré   CUMENTS à fournir   Veuillez fournir les documents demandés.   Un astérisque indique que le document est obligatoire. D   Notez que vous pouvez fournir plusieurs fichiers pour un   Fichers   Pièces jointes   Inventaire_MRC_Baies-Sauvages.xlsx   Retin   Factures_bacs_MRC_Baies-Sauvages.pdf   Retin                                                                                                    | nement provincial, lorsqu'applicable. Le montant avant<br>la TVQ), lorsqu'il s'agit d'un service ou d'un bien taxable<br>par EEQ et disponible dans le Centre de documentatio<br>Dans le cas où un document est obligatoire, vous devez fou<br>document demandé.<br>(4) Ajouter un fichier 9<br>rer        | t les<br>e.<br>2018<br>urnir au minimum un (1) fichier.               |                             |
| Nontant réclamé pour le service rendu *   Inclure la part de la TVQ non remboursée par le gouver   axes devra donc être multiplié par 1,049875 (50 % de l   Le montant calculé au moyen du Formulaire élaboré   OCUMENTS à fournir   Veuillez fournir les documents demandés.   Un astérisque indique que le document est obligatoire. D   Notez que vous pouvez fournir plusieurs fichiers pour un   Fichers   Pièces jointes   Inventaire_MRC_Baies-Sauvages.xlsx   Retin   Factures_bacs_MRC_Baies-Sauvages.pdf   Retin   Déclaration_Transfert_actifs_MRC_Baies-Sauvage                                                         | nement provincial, lorsqu'applicable. Le montant avant<br>la TVQ), lorsqu'il s'agit d'un service ou d'un bien taxable<br>par EEQ et disponible dans le Centre de documentatio<br>Dans le cas où un document est obligatoire, vous devez fou<br>document demandé.<br>(4) Ajouter un fichier 9<br>rer<br>rer | t les<br>e.<br>urnir au minimum un (1) fichier.                       |                             |

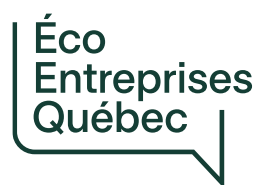

# Documents à joindre à la demande de rachat d'inventaire

Pour chaque municipalité pour qui cela s'applique:

- faire une nouvelle demande de paiement
- et joindre les 4 documents suivants

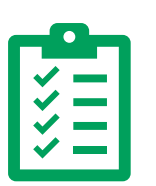

Formulaire rachat d'inventaire complété

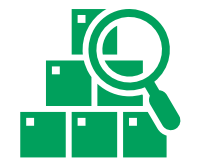

Rapport d'inventaire

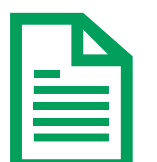

Factures

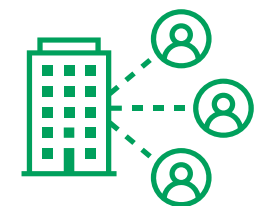

Déclaration de transfert d'actifs complété et signé

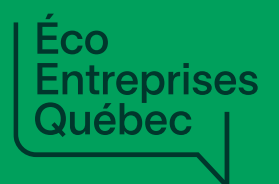

# À venir

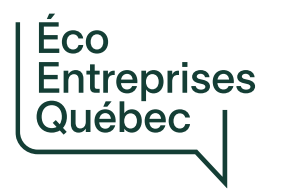

# Informations additionnelles sur les formulaires

### Capsules vidéo pré-enregistrées:

- 4 formulaires:
  - Rachat d'inventaire de bacs au 1<sup>er</sup> janvier 2025
  - Distribution, remplacement et réparation en régie interne
  - Collecte-transport en régie interne
  - Conteneurs de propriété municipale
- En ligne d'ici le 22 avril

Séances de questions-réponses en direct:

- 4 séances (1 calculateur / séance)
- Semaine du 28 avril (dates précisées dans les prochains jours)

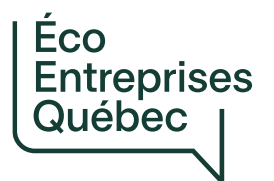

Mise à jour des unités d'occupation

Mise à jour annuelle des UO de la clientèle desservie prévue dans l'entente-cadre (annexe C)

Servira aux compensations de 2025 (annexe H)

Sera demandée un peu plus tard en 2025, ÉEQ vous avisera de la nécessité de ces mises à jour en temps opportun

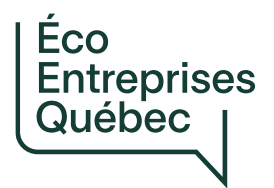

# Période de questions

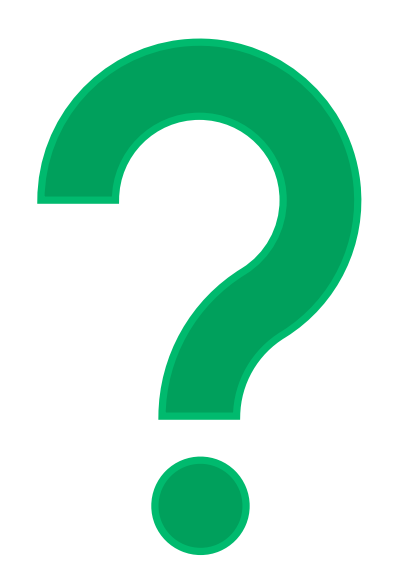

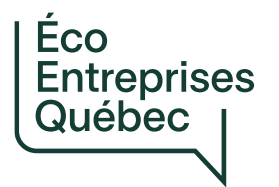

### Points de contact

Questions en lien avec la connexion à la Plateforme :

→ supporttiia@eeq.ca

Questions en lien avec l'utilisation de la Plateforme :

 $\rightarrow$  modernisation@eeq.ca